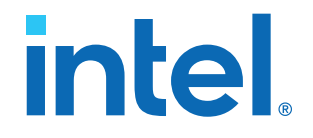

### AN 812: Platform Designer System Design Tutorial

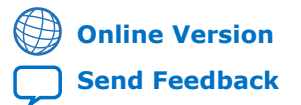

ID: 683855 Version: 2018.04.02

AN-812

### Contents

| Platform Designer System Design Tutorial                          | 3  |
|-------------------------------------------------------------------|----|
| Hardware and Software Requirements                                |    |
| Download and Install the Tutorial Design Files                    | 5  |
| Build the Hardware Design                                         | 6  |
| Open the Intel Quartus Prime Pro Edition Project                  | 6  |
| Build a Platform Designer System with a Top-Down Approach         | 7  |
| Implement the Memory Tester Subsystem                             |    |
| Build Software Applications and Download the Design               | 44 |
| Hardware setup                                                    | 44 |
| Run the Bash Script                                               | 45 |
| AN 812: Platform Designer System Design Tutorial Revision History |    |

intel

### **Platform Designer System Design Tutorial**

The Platform Designer system integration tool for Intel FPGA and SoC devices automatically generates interconnect logic to connect intellectual property (IP) components and subsystems. Using Platform Designer saves time and effort in the design process. Platform Designer inherits the ease of use of Platform Designer (Standard). In addition, Platform Designer introduces hierarchical isolation between system interconnect and IP components. This tutorial is for users who have basic knowledge of Intel<sup>®</sup> Quartus<sup>®</sup> Prime Pro Edition software and Platform Designer (Standard), and want to experience the new features of Platform Designer.

This tutorial guides you through the following processes:

- Building systems in Platform Designer, and integrating those systems into an Intel Quartus Prime Pro Edition project.
- Explains the different user flows between Platform Designer (Standard) and Platform Designer.
- Demonstrates some of the new features of Platform Designer and how it increases efficiency and flexibility for team-based design.

The procedures in this tutorial provide you with a template to design a system that uses various test patterns to test an external memory device. The final system contains the following components:

- A processor subsystem which contains an Intel Nios<sup>®</sup> II/e core. The subsystem also includes an on-chip RAM to store the software code and a JTAG UART to communicate and display the memory test results in the host PC's console.
- A memory tester subsystem to interact with an SDRAM controller.
- The memory tester subsystem consists of a pattern generator subsystem, a pattern checker subsystem, a memory tester, a pattern writer, and a pattern reader.
- The pattern generator subsystem consists of a custom pattern generator, a pseudo random binary sequence (PRBS) pattern generator, along with a multiplexer (MUX) to select between these two.
- A data pattern checker subsystem consisting of a custom pattern checker, a pseudo random binary sequence (PRBS) pattern checker, along with a demultiplexer (DEMUX).
- Pattern writer and pattern reader subsystems that interacts with the SDRAM controller.
- A SDRAM controller to control the off-chip DDR SDRAM device under test.

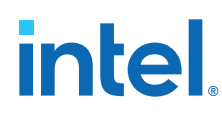

#### Figure 1. Platform Designer System

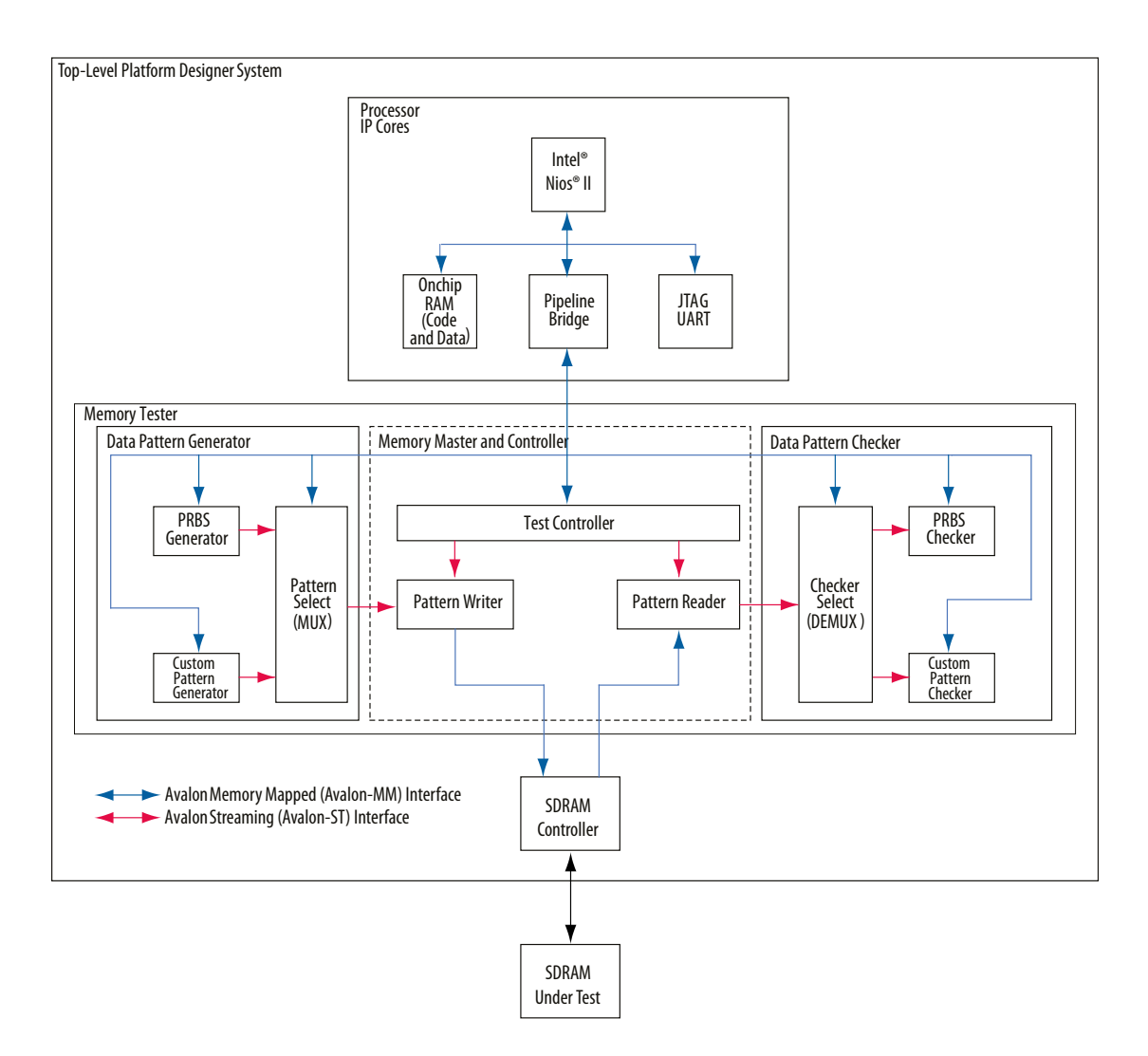

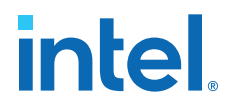

There are four broad steps in this tutorial:

- 1. Build a processor subsystem from scratch in Platform Designer.
- 2. Build a top-level Platform Designer system with memory tester subsystem instantiated as a generic component.
- 3. Implement a generic component.
- 4. Create a Nios II software application and run the design on a FPGA.

#### **Hardware and Software Requirements**

This design targets the Intel Arria<sup>®</sup> 10 GX FPGA Development Kit (with DDR4 daughter card installed). To complete this tutorial, you need the following software and tools:

- Intel Quartus Prime Pro Edition 17.0 or later
- Nios II EDS (installs with the Intel Quartus Prime Pro Edition software)
- Board Test System (installs with the Intel Arria 10 GX FPGA Development Kit package)

#### **Related Information**

- Intel Quartus Prime Pro Edition Download Page
- Intel Arria 10 GX FPGA Development Kit
- Intel Arria 10 Board Test System

#### **Download and Install the Tutorial Design Files**

- 1. On the **Platform Designer Tutorial Design Example** page, under **Using this Design Example**, click **Platform Designer Tutorial Design Example** (.zip) to download and install the tutorial design files for the Platform Designer tutorial.
- 2. Extract the contents of the archive file to a directory on your computer. Do not use spaces in the directory path name.

The qsys\_pro\_tutorial\_design\_Arria\_10\_17p0.zip contains the following project files and is referred to as <project folder> in the rest of the document.

#### Table 1. Qsys Pro Design Tutorial Project Files

| Folder Structure  | Description                                                                                                    |
|-------------------|----------------------------------------------------------------------------------------------------|
| /complete_design  | The final design. You can use this design as a reference and guidance while you follow the tutorial. You may also use the prebuilt systems in it if you want to skip certain steps of this tutorial. |
| /ip               | The folder that stores IP component source files. The pattern_checker_system and pattern_generator_system are pre-generated for you.                                                                 |
| /memory_tester_ip | The folder that contains source files for all custom components.                                                                                                    |
| /software         | This folder contains source code for building Nios II software applications and two scripts that automate this process for you.                                                                      |
| A10.qpf           | An Intel Quartus Prime Project file (. qpf).                                                                                                    |
|                   | continued                                                                                                    |

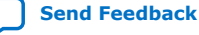

#### Platform Designer System Design Tutorial 683855 | 2018.04.02

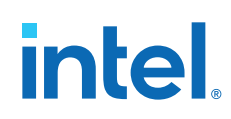

| Folder Structure                  | Description                                                                                |
|-----------------------------------|--------------------------------------------------------------------------------------------|
| A10.qsf                           | An Intel Quartus Prime Settings file (.qsf), containing pre-defined pin assignments.       |
| memory_tester_search_path.ipx     | IP Index file (.ipx) that specifies the path to the source files of the custom components. |
| memory_tester_subsystem_bb.ipxact | The .ipxact file that defines the interfaces for your generic component.                   |
| my_constraints.sdc                | A Synopsys Design Constraints, or SDC, file ( $.sdc$ ) containing timing constraints.      |
| pattern_checker_system.qsys       | Pre-built Platform Designer System file (.gsys).                                           |
| pattern_generator_system.qsys     | Pre-built Platform Designer System file (.gsys).                                           |
| top_level.v                       | Top-level Verilog Design file ( . $v$ ) .                                                  |

#### **Related Information**

- Platform Designer System Design Example
- Platform Designer System Design Example (.zip)

#### **Build the Hardware Design**

#### **Open the Intel Quartus Prime Pro Edition Project**

You must specify or create an Intel Quartus Prime Pro Edition project when you create or open a new Platform Designer system. Platform Designer inherits the device family or number from the Intel Quartus Prime Pro Edition software, which guarantees the or Platform Designer coherency. To open the Intel Quartus Prime Pro Edition project:

- 1. Launch Intel Quartus Prime Pro Edition software.
- 2. Click File ➤ Open Project.
- 3. Browse to the project directory.
- 4. Select A10.qpf and click **Open**.

The top-level RTL, pin assignments, and timing constraints have been created for you. The file references and pin assignments are saved in A10.qsf.

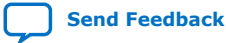

#### Figure 2. Intel Quartus Prime Pro Edition Project

| ile Edit View Project Assignments Processing Tools Window Help Search Intel FPGA |    |          |               |                                                  |                         |          |            |             |               |     |    |
|----------------------------------------------------------------------------------|----|----------|---------------|--------------------------------------------------|-------------------------|----------|------------|-------------|---------------|-----|----|
| 🗋 🗖 🖶 🗡 🛍 💼 つ C 🗛 10                                                             |    |          |               | • 🧭 🎸 🖉                                          | S = F = K               | 🍳 🔕 🖪    | * 🚸 🐉 🍙    | •           |               |     |    |
| Project Navigator Q 🚇 🛛 🛛                                                        |    | C        | ompilation Da | shboard 🗶                                        | top_level.v             | ×        | Assignmer  | nt Editor 🌖 | ٢             |     |    |
| 🃂 Files                                                                          | << | new>     | > 🔻 🖌 Filte   | er on node names                                 | *                       |          |            | *           | Category: All |     | \$ |
| stell top_level.v                                                                |    | in tr    | From          | To                                               | Accimmenthisme          | Malue    | Epobled    | Fatitu      | Commont       | Teg |    |
| my_constraints.sdc                                                               | -  | .att     | FIOIII        | 10                                               | Assignment Name         | value    | Enabled    | Enuty       | comment       | Lag |    |
|                                                                                  | 1  |          |               |                                                  | Location                | PIN_F34  | Yes        |             |               |     |    |
|                                                                                  | 2  | ×.       |               | reset_n[0]                                       | Location                | PIN_BD27 | Yes        |             |               |     |    |
|                                                                                  | 3  |          |               | sdram_a[0]                                       | Location                | PIN_P132 | Ves        |             |               |     |    |
|                                                                                  | 4  |          |               | sdram_a[1]                                       | Location                | PIN_L32  | Ves        |             |               |     |    |
|                                                                                  | 5  | <u> </u> |               | sdram_a[2]                                       | Location                | PIN_N34  | Yes        |             |               |     |    |
|                                                                                  | 7  |          |               | sdram_a[3]                                       | Location                | PIN_H35  | Vec        |             |               |     |    |
|                                                                                  | /  |          |               | sdram_a[4]                                       | Location                | PIN_L34  | Ves        |             |               |     |    |
|                                                                                  | 0  | 5        |               | sdram_a[5]                                       | Location                | PIN_K34  | Yes        |             |               | _   |    |
|                                                                                  | 9  |          |               | sdram_a[8]                                       | Location                | PIN_M33  | Yes        |             |               |     |    |
|                                                                                  | 10 |          |               | sdram_a[7]                                       | Location                | PIN_L33  | Vas        |             |               |     |    |
|                                                                                  | 12 |          |               | sdram_a[0]                                       | Location                | PIN_333  | Ves        |             |               |     |    |
| ∧ H F P Com                                                                      | 12 | -        |               | sdrain_a[3]                                      | Location                | PIN U21  | Vor        |             |               |     |    |
| Tasks 💷 🗵 🗷                                                                      | 14 | 5        |               | <ul> <li>sdra[10]</li> <li>sdra. [11]</li> </ul> | Location                | PIN_I31  | Ves        |             |               |     |    |
| Project                                                                          | 15 |          |               | <ul> <li>sdra[11]</li> <li>sdra. [12]</li> </ul> | Location                |          | Ves        |             | -             |     |    |
| Revisions                                                                        | 16 | 5        |               | <ul> <li>sdra[12]</li> <li>sdra[12]</li> </ul>   | Location                | PIN H22  | Vec        |             |               |     |    |
| Project Files                                                                    | 17 | 5        |               | sdra[13]                                         | Location                | PIN G32  | Ves        |             | -             |     |    |
| 🗋 New                                                                            | 18 | 5        |               | <ul> <li>sdra[14]</li> <li>sdra. [15]</li> </ul> | Location                | PIN E32  | Ves        |             |               |     |    |
| Open                                                                             | 19 | 5        |               | sdra [16]                                        | Location                | PIN F32  | Yes        |             |               |     |    |
| 🙀 Add/Remove Files in Project                                                    | 20 | 5        |               | sdra n[0]                                        | Location                | PIN P34  | Ves        |             | -             |     |    |
| - A Qsys Pro                                                                     | 21 | 5        |               | sdra_n[0]                                        | Location                | PIN E35  | Yes        |             |               |     |    |
| Assignments                                                                      | 22 | 5        |               | sdraa[0]                                         | Location                | PIN F33  | Yes        |             |               |     |    |
| - Device                                                                         |    |          |               |                                                  |                         |          |            |             |               |     |    |
| Settings                                                                         | X  |          |               |                                                  |                         |          |            |             |               |     |    |
| 🍼 Pin Planner                                                                    | æ  |          |               |                                                  |                         |          |            |             |               |     |    |
| Assignment Editor                                                                |    |          |               |                                                  |                         |          |            |             |               |     |    |
| 8 0 8 🔬 🔥 /                                                                      | •  | 2251     | lary y        |                                                  | Ise Regular Expressions | An Eind  | Find Next  |             |               |     |    |
|                                                                                  |    |          |               | •]□•                                             | sae regula expressions  |          | or more Ac |             |               |     |    |
| Message                                                                          |    |          |               |                                                  |                         |          |            | Mess        | age ID        |     |    |
|                                                                                  | _  |          |               |                                                  |                         |          |            |             | -             |     | _  |
|                                                                                  |    |          |               |                                                  |                         |          |            |             |               |     |    |
|                                                                                  |    |          |               |                                                  |                         |          |            |             |               |     |    |
| 80                                                                               |    |          |               |                                                  |                         |          |            |             |               |     |    |
| S                                                                                | _  |          |               |                                                  |                         |          |            |             |               |     | _  |
| Z System Processing                                                              |    |          |               |                                                  |                         |          |            |             |               |     |    |

#### **Build a Platform Designer System with a Top-Down Approach**

- 1. To launch Platform Designer, click **Tools ➤ Platform Designer**.
- 2. Click the **Create new Qsys system** button and name the new Platform Designer system **top\_system.qsys**.

#### Figure 3. Create New System Dialog Box

| 💑 💿 Create New S        | ystem <@sj-slscf013> 💿 🔿                                                                           | ×        |
|-------------------------|----------------------------------------------------------------------------------------------------|----------|
| System IP Variant       | ]                                                                                                  |          |
| Select the Quartus Prir | me Pro project file and Qsys system file to create or open.                                        |          |
| Quartus project:        | /data/jlsun/project/tt_qsys_design/reorg/A10.qpf                                                   | <b>9</b> |
| Revision:               | A10                                                                                                | <b>9</b> |
| Device Family an        | nd Part                                                                                            | _        |
| Device family:          | Set by Quartus project 🚽 Retrieve Values                                                           |          |
| Device part:            | Set by Quartus project                                                                             |          |
| Qsys system:            | /data/jisun/project/tt_qsys_design/Qsys_Pro_tutorial_design_Arria_10_17p0_test/top_system.qsys 💽 🛄 | •        |
|                         | /                                                                                                  |          |
|                         |                                                                                                    |          |
|                         | open Ca                                                                                            | ncel     |
|                         | Create New System                                                                                  |          |

3. Click **Create**. The resulting system comes pre-populated with a clock bridge and a reset bridge.

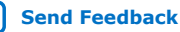

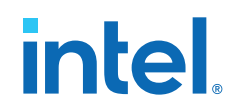

- 4. Right-click the name of the **clock\_in** component and click **Rename**. Type ext\_clk.
- 5. In the parameter editor, change the **Explicit clock rate** to 100MHz (100,000).
- 6. Right-click the name of the **reset\_in** component and click **Rename**. Type ext\_reset.

#### Figure 4.Rename the Clock Bridge and Reset Bridge

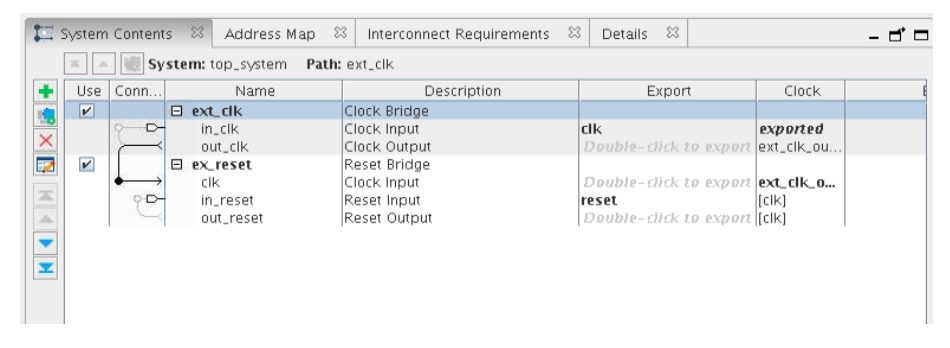

#### Add a Processor Subsystem to the Top-Level

Using subsystems helps maintain design hierarchy. You can add a subsystem in Platform Designer and easily implement it.

1. Right-click in the **System Contents** tab and click **Add New Subsystem to Current System**.

#### Figure 5. Add a New Subsystem to the Current System

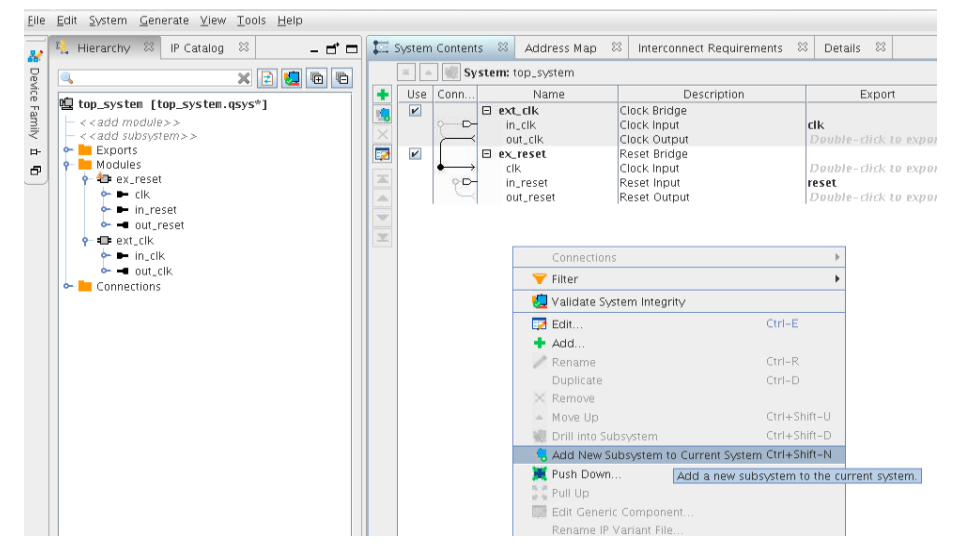

- 2. In the **Confirm New System Filename** dialog box, click the sysA subsystem and rename it by typing cpu\_subsystem.gsys.
- 3. Click **OK**.

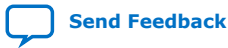

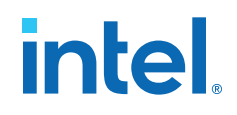

#### Figure 6. Confirm New System Filename Dialog Box

| 👗 💿 Confirm New System Filenar 😔 🛛 🛞   |  |  |  |  |  |  |  |
|----------------------------------------|--|--|--|--|--|--|--|
| 1 ton system [ton system asys*]        |  |  |  |  |  |  |  |
|                                        |  |  |  |  |  |  |  |
| ♀ · ·································· |  |  |  |  |  |  |  |
| - 💷 Instance: sysA_0                   |  |  |  |  |  |  |  |
|                                        |  |  |  |  |  |  |  |
|                                        |  |  |  |  |  |  |  |
|                                        |  |  |  |  |  |  |  |
|                                        |  |  |  |  |  |  |  |
|                                        |  |  |  |  |  |  |  |
|                                        |  |  |  |  |  |  |  |
| OK Cancel                              |  |  |  |  |  |  |  |
|                                        |  |  |  |  |  |  |  |

- To rename the instance from sysA\_0 to cpu\_subsystem, right-click the name of the new subsystem in System Contents and click Rename. Type cpu\_subsystem.
- To implement the cpu\_subsystem component, right-click the name and click Drill into Subsystem. Alternatively, you can double-click cpu\_subsystem in the Subsystems folder in the Hierarchy list.

#### Figure 7. Drill into Subsystem Command to Modify a New Subsystem

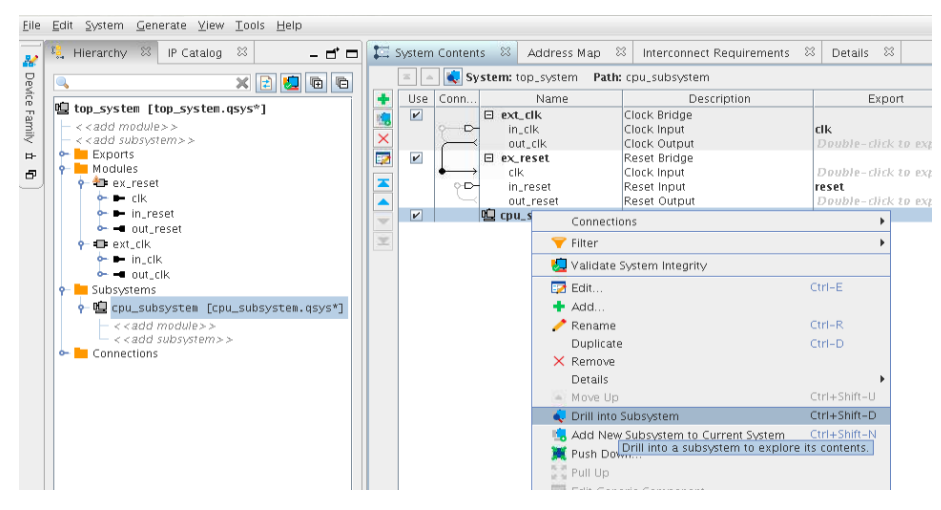

This opens <code>cpu\_subsystem.qsys</code> as a new Platform Designer project where you can add components.

#### **Build the Processor Subsystem**

To build the cpu\_subsystem subsystem, you add IP components from the IP Catalog:

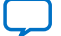

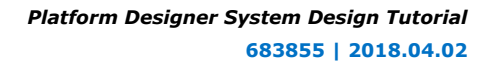

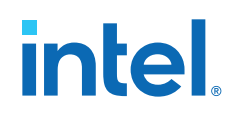

- 1. Type clock in the search box of the IP Catalog and double-click **Clock Bridge** to add that component.
- 2. Type reset in the search box of the IP Catalog and double-click **Reset Bridge** to add that component.
- 3. Right-click the name of the clock bridge and click **Rename**. Type mem\_clk to rename the clock bridge.
- 4. Right-click the name of the reset bridge and click **Rename**. Type mem\_reset to rename the reset bridge.
- 5. To add a second clock bridge, type clock in the search box of the IP Catalog and double-click **Clock Bridge** to add that component.
- 6. To add a second reset bridge type reset in the search box of the and double-click **Reset Bridge** to add that component.
- 7. Right-click and rename the new clock bridge and reset bridge to cpu\_clk and cpu\_reset, respectively.
- 8. Connect the out\_clk signal of mem\_clk to the clk signal of mem\_reset.
- 9. Connect the out\_clk signal of cpu\_clk to the clk signal of cpu\_reset.
- 10. Edit the exported interface by double-clicking the name in the **Export** column, from the following table:

#### Table 2.Export Rename Values

| Component Name | Description | Export Value |
|----------------|-------------|--------------|
| mem_clk        | Clock Input | mem_clk      |
| mem_reset      | Reset Input | mem_reset    |
| cpu_clk        | Clock Input | cpu_clk      |
| cpu_reset      | Reset Input | cpu_reset    |

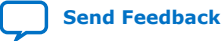

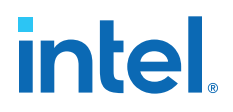

Your results should match those in the following figure:

#### Figure 8. Clock and Reset Components

| dock     dock                                                                                                    | System          | cpu_subsystem         Path:           Name         In_clk           in_clk         out_clk           im_mr.eset         clk           in_reset         out_reset           out_reset         in_clk | cpu_clk<br>Description<br>Clock Bridge<br>Clock Input<br>Clock Input<br>Reset Bridge<br>Clock Input<br>Reset Input<br>Reset Output<br>Reset Output<br>Clock Bridge | Export<br>mem_clk<br>Double-click to export<br>Double-click to export<br>mem_reset<br>Double-click to export                                                                                                    | System: cpu_subsystem Path: cpu_clk.<br>HDL<br>entity<br>name (cpu_subsystem) IP<br>file: [p/(cpu_subsystem/cpu_<br>Any changes here will be immediately written out to<br>disk.                 |
|----------------------------------------------------------------------------------------------------|-----------------|----------------------------------------------------------------------------------------------------|----------------------------------------------------------------------------------------------------|----------------------------------------------------------------------------------------------------|----------------------------------------------------------------------------------------------------|
| Toplet<br>New Companent<br>Jbran<br>P Bröges ein Adaptors<br>Cicks<br>Cicks<br>Ci | Use Connections | Name Name Name Name Name Name Name Name                                                                                                    | Description<br>Clock Bridge<br>Clock Input<br>Clock Output<br>Reset Bridge<br>Clock Input<br>Reset Input<br>Reset Output<br>Clock Bridge                           | Export<br>mem_cik<br>Double-click to export<br>Double-click to export<br>mem_reset<br>Double-click to export                                                                                                    | HDL<br>entity<br>name: cpu_subsystem<br>Any changes here will be immediately written out to<br>disk.                                                                                             |
| OFF     OFF     O                                                                                                    | System Messages | IIIIIIIIIIIIIIIIIIIIIIIIIIIIIIIIIIIIII                                                                                                    | Clock Mouth<br>Clock Mouth<br>Clock Moud<br>Reset Output<br>Reset Output                                                                                           | (pu.dk<br>Double-citick to export<br>Double-citick to export<br>(pu.reset<br>Double-citick to export<br>(pu.reset<br>Double-citick to export<br>(pu.reset<br>Double-citick to export<br>(pu.reset)<br>Double-citick to export<br>(pu.reset)<br>Double-citick to export | Crock bridge     Denvisit Caker are:     O     Dervised Caker are:     O     Dervised Caker are:     O     Number of Clock Outputs:     Type     Messages     Type     Message     Olo messages) |

#### Add a Nios II Processor

- 1. Type nios in the search box of the IP Catalog and double-click  $\ensuremath{\text{Nios II}}$   $\ensuremath{\text{Processor}}$
- 2. In the **Select an Implementation** parameter editor, select the **Nios II/e** processor.
- 3. To add the Nios II/e processor to the design, click Finish.
- 4. Right-click the name of the Nios II processor component and click **Rename**. Type cpu to change the name.
- 5. In the **Export** column, double-click the entry corresponding to the **Reset Output** for the **cpu** component and rename it cpu\_jtag\_debug\_reset.

Errors regarding reset and exception slaves can be resolved after you add connections.

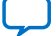

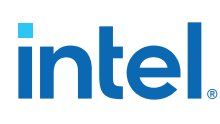

#### Figure 9. cpu\_subsystem Export Naming

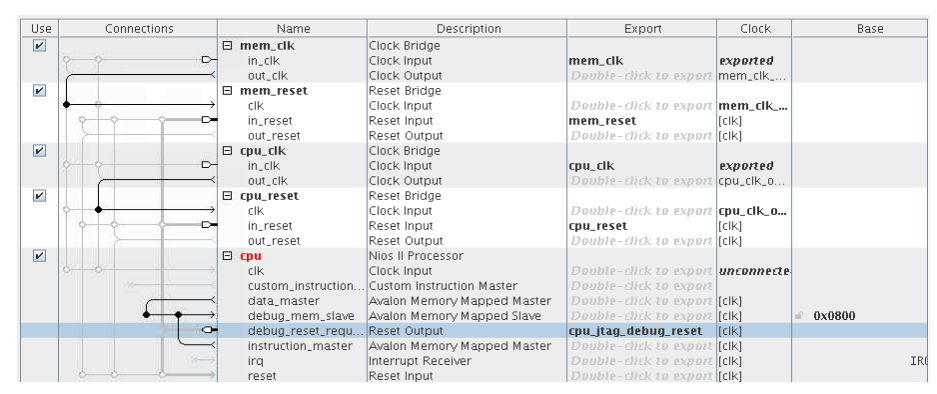

#### Add RAM, JTAG UART, and Avalon-MM Pipeline Bridge

The final components you'll need to add and configure are an On-Chip RAM, a JTAG UART, and an Avalon-MM Pipeline Bridge.

- 1. Type ram in the IP Catalog search box and double-click **On-Chip Memory (RAM** or **ROM)**.
- 2. In the **On-Chip Memory (RAM or ROM)** parameter editor, in the **Size** box, set the **Total memory size** to 8192 bytes.
- 3. To add the **On-Chip Memory (RAM or ROM)** component to your design, click **Finish**.
- 4. Right-click the name of the **On-Chip Memory (RAM or ROM)** component and click **Rename**. Type onchip\_ram to change the name.
- 5. Type jtag uart in the IP Catalog search box and double-click JTAG UART.
- 6. To add the **JTAG UART** component to your design with default settings, click **Finish**.
- 7. Right-click the name of the **JTAG UART** component and click **Rename**. Type jtag\_uart to change the name.
- 8. Type pipeline bridge in the IP Catalog search box and double-click Avalon-MM Pipeline Bridge.
- 9. In the **Avalon-MM Pipeline Bridge** parameter editor, change the following settings:
  - Set the **Address width** to 16.
  - Set the Maximum pending read transactions to 1.
- 10. To add the Avalon-MM Pipeline Bridge to your design, click Finish.
- 11. Right-click the name of the **Avalon-MM Pipeline Bridge** component and click **Rename**. Type pipeline\_bridge to change the name.
- 12. In the **Export** column, double-click the entry that corresponds to the m0 signal for the **pipeline\_bridge** component and type master.

The Avalon-MM Pipeline Bridge allows the processor subsystem cpu\_subsystem to export a single Avalon-MM master interface. Your design can then access the slave interfaces in a higher-level system, and handle address offsets automatically. The bridge also improves timing performance.

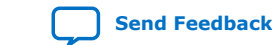

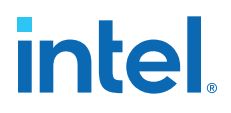

All the required components are now included in this subsystem. Compare the settings in your design with the following figure and make sure your components and exported interfaces are named correctly.

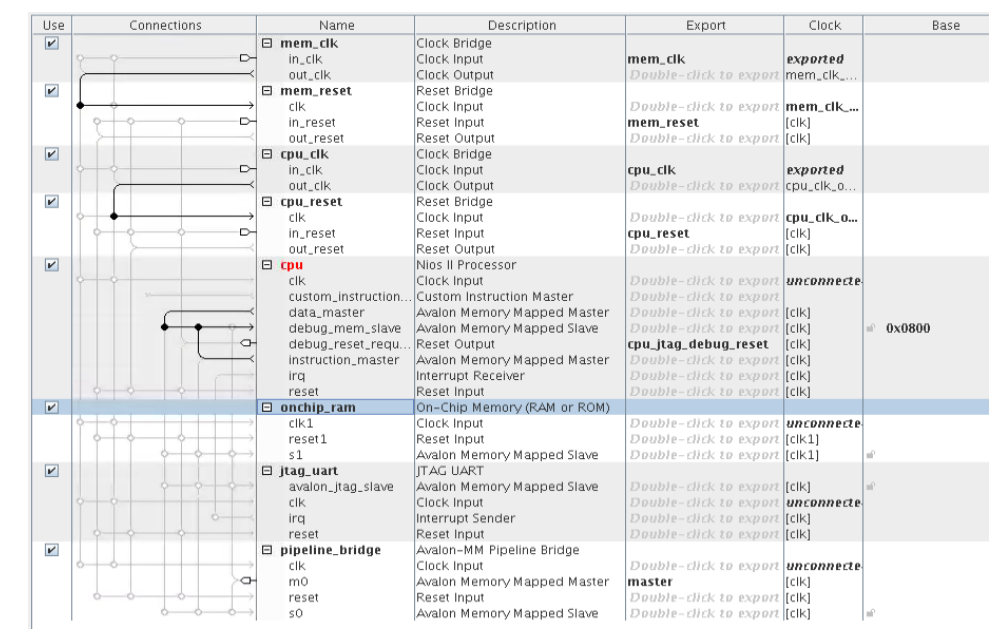

#### Figure 10. Export Names for cpu\_subsystem Components

#### **Connect cpu\_subsystem Components**

Connect the component signals below by clicking the dots across from the appropriate signals, or by right-clicking the signal and choosing from the drop-down menu.

Follow these steps to connect the components:

#### Figure 11. Illustrated Clock and Reset Component Connections for cpu\_subsystem

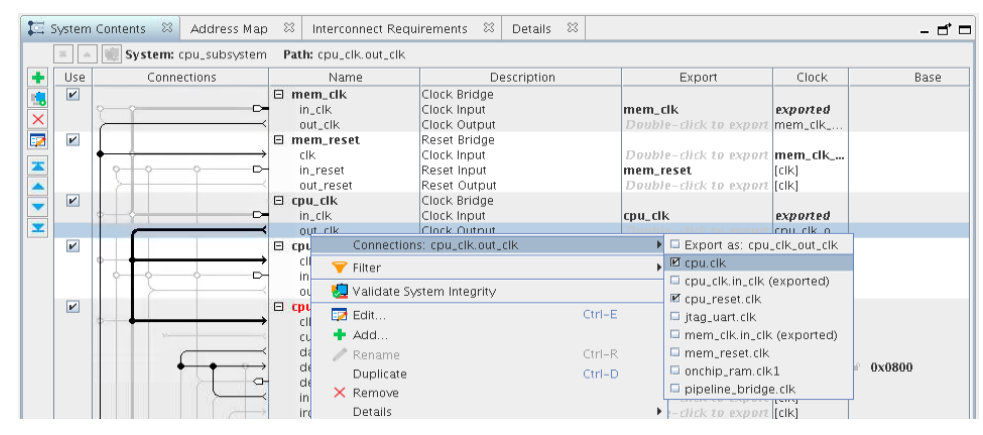

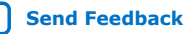

| Source Component/Signal        | Target Component/Signal                                                                                           |
|--------------------------------|----------------------------------------------------------------------------------------------------|
| mem_clk/out_clk                | pipeline_bridge/clk                                                                                               |
| <pre>cpu_clk/out_clk</pre>     | <ul> <li>cpu_reset/clk</li> <li>cpu/clk</li> <li>onchip_ram/clk1</li> <li>jtag_uart/clk</li> </ul>                |
| mem_reset/out_reset            | <ul> <li>cpu/reset</li> <li>onchip_ram/reset1</li> <li>jtag_uart/reset</li> <li>pipleline_bridge/reset</li> </ul> |
| <pre>cpu_reset/out_reset</pre> | <ul> <li>cpu/reset</li> <li>onchip_ram/reset1</li> <li>jtag_uart/reset</li> <li>pipleline_bridge/reset</li> </ul> |
| <b>cpu</b> /data_master        | <ul> <li>onchip_ram/s1</li> <li>jtag_uart/avalon_jtag_slave</li> <li>pipleline_bridge/s0</li> </ul>               |
| <b>cpu</b> /instruction_master | onchip_ram/s1                                                                                                    |

#### Table 3. Component Connections for cpu\_subsystem

Compare the finished connections to the following figure:

#### Figure 12. Component Connections for cpu\_subsystem

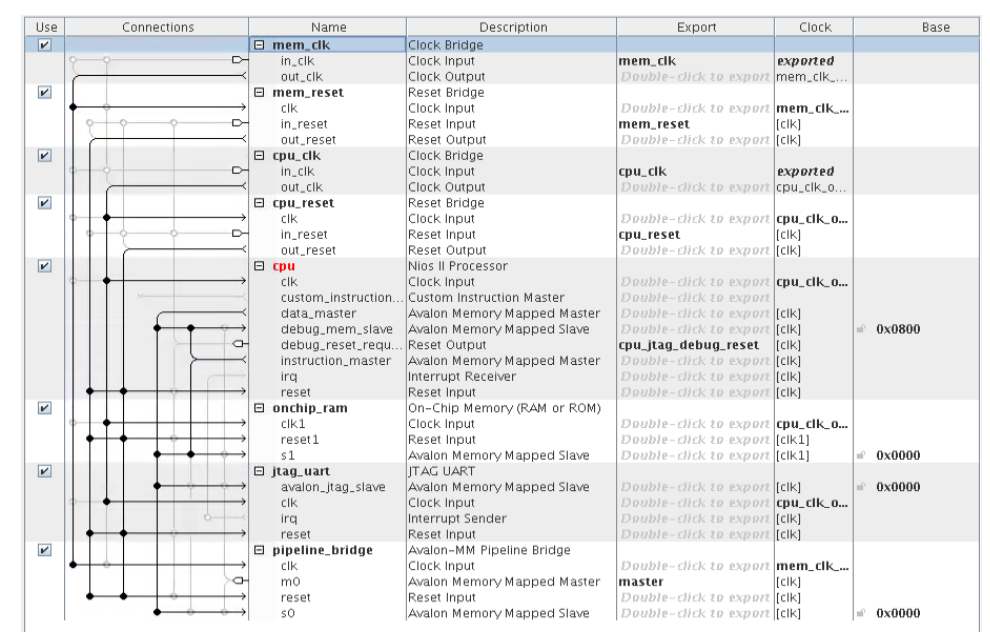

**System Connectivity Error** appears in the **System Messages** tab. To access this tab, click **View ➤ System Messages**. The **System Connectivity Error** occurs because when the base address of the Avalon-MM slaves are not assigned, which can cause address overlap.

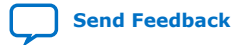

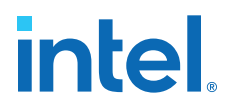

Follow these steps to assign the **Base** address to the value shown in the following figure. Click the "lock" icon to lock the address.

- 1. In the **Base** column, click the value for **Avalon Memory Mapped Slave** (**Description** column) of the **cpu** component and type 12000.
- 2. Find the **Avalon Memory Mapped Slave** entry for the **onchip\_ram** component and type 10000 as the value in the **Base** column.
- 3. Find the **Avalon Memory Mapped Slave** entry for the **jtag\_uart** component and type 12800 as the value in the **Base** column.

#### Figure 13. Base Address Assignments for cpu\_subsystem Components

|               |   | Name               | Description                  | Export                  | Clock     | Base                            | End         |        |
|---------------|---|--------------------|------------------------------|-------------------------|-----------|---------------------------------|-------------|--------|
|               |   | mem_clk            | Clock Bridge                 |                         |           |                                 |             |        |
|               |   | in_clk             | Clock Input                  | mem_clk                 | exported  |                                 |             |        |
|               |   | out_clk            | Clock Output                 | Double-click to export  | mem_clk   |                                 |             |        |
|               |   | mem_reset          | Reset Bridge                 |                         |           |                                 |             |        |
| $\rightarrow$ |   | clk                | Clock Input                  | Double-click to export  | mem_clk   |                                 |             |        |
| D-            |   | in_reset           | Reset Input                  | mem_reset               | [clk]     |                                 |             |        |
| $\vdash$      |   | out_reset          | Reset Output                 | Double-click to export  | [clk]     |                                 |             |        |
|               |   | cpu_clk            | Clock Bridge                 |                         |           |                                 |             |        |
|               | 1 | in_clk             | Clock Input                  | cpu_clk                 | exported  |                                 |             |        |
| <u> </u>      |   | out_clk            | Clock Output                 | Double-click to export  | cpu_clk_o |                                 |             |        |
|               | Ξ | cpu_reset          | Reset Bridge                 |                         |           |                                 |             |        |
| $\rightarrow$ |   | clk                | Clock Input                  | Double-click to export  | cpu_clk_o |                                 |             |        |
|               |   | in_reset           | Reset Input                  | cpu_reset               | [clk]     |                                 |             |        |
| $\vdash$      |   | out_reset          | Reset Output                 | Double-click to export  | [clk]     |                                 |             |        |
|               | Ð | cpu                | Nios II Processor            |                         |           |                                 |             |        |
| $\rightarrow$ |   | clk                | Clock Input                  | Double-click to export  | cpu_clk_o |                                 |             |        |
|               |   | custom_instruction | Custom Instruction Master    | Double-click to export  |           |                                 |             |        |
| Ť             |   | data_master        | Avalon Memory Mapped Master  | Double-click to export  | [clk]     |                                 |             |        |
| $\rightarrow$ |   | debug_mem_slave    | Avalon Memory Mapped Slave   | Double-click to export  | [clk]     | 0x0001_2000                     | 0x0001_27ff |        |
| 9             | 1 | debug_reset_requ   | Reset Output                 | cpu_jtag_debug_reset    | [clk]     |                                 |             |        |
|               |   | instruction_master | Avalon Memory Mapped Master  | Double-click to export  | [clk]     |                                 |             |        |
|               |   | irq                | Interrupt Receiver           | Double-click to export  | [clk]     |                                 | IRQ O       | IRQ 31 |
| $\rightarrow$ |   | reset              | Reset Input                  | Double-click to export  | [clk]     |                                 |             |        |
| -             |   | onchip_ram         | On-Chip Memory (RAM or ROM)  |                         |           |                                 |             |        |
| $\rightarrow$ |   | clk1               | Clock Input                  | Double-click to export  | cpu_clk_o |                                 |             |        |
| $\rightarrow$ |   | reset1             | Reset Input                  | Double-click to export  | [clk1]    |                                 |             |        |
| $\rightarrow$ |   | \$1                | Avalon Memory Mapped Slave   | Double-click to export  | [CIK1]    | 0x0001_0000                     | 0x0001_1fff |        |
|               |   | jtag_uart          | JI AG UART                   |                         |           |                                 |             |        |
|               |   | avaion_jtag_slave  | Avaion Memory Mapped Slave   |                         | [CIK]     | <ul> <li>0x0001_2800</li> </ul> | 0x0001_2807 |        |
|               |   | CIK                | Clock Input                  |                         | cpu_cik_o |                                 |             |        |
|               |   | irq                | Interrupt Sender             |                         | [CIK]     |                                 |             |        |
| - 3           |   | reset              | Keset Input                  | Double-click to export  | [CIK]     |                                 |             |        |
|               |   | pipeline_bridge    | Avaion-MM Pipeline Bridge    | Double slide to expect  | mam all   |                                 |             |        |
|               |   | CIR.               | Avelop Memory Manned Master  | COURDER CHER ED EXPORT  | felki     |                                 |             |        |
|               |   | rocot              | Reset leput                  | Double click to expert  | [CIN]     |                                 |             |        |
|               |   | c0                 | Amin Memory Manned Slove     | Double click to export  | [CIN]     | A 020000 0000                   | OVODOD FFFF |        |
|               |   | 50                 | Avaluti methory mapped stave | L'UGUIE-LIILK EU EXPUIL | [[CIN]    | = 0x0000_00000                  | 0.0000_1111 |        |

- 4. To resolve any remaining system connectivity errors, in the **System Messages** tab, click **Sync All System Info** in the bottom of the GUI. This synchronizes the component instantiations with their .ip files.
- 5. To resolve errors in the parameterization of the cpu component (the name of the component is still red), double-click cpu and you can see the Parameterization Messages in the Parameters tab. Platform Designer separates the messages for system connectivity and component parameterization, which simplifies the error and resolution compared to the combined messaging in Platform Designer (Standard).

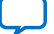

#### Figure 14. Parameterization Messages

| irchy 🛛 🖰 IP Catalog 🖇 🛛 🗕 🗗 🗖                              | 🎞 Syste             | 🕅 Address 🕅 Inter       | conr 🖾 Details 🖾 🔤 🖬 🗖        | 👌 🦄 Par     | ameters 🕅            |                                               |                        | - 6               |
|-------------------------------------------------------------|---------------------|-------------------------|-------------------------------|-------------|----------------------|-----------------------------------------------|------------------------|-------------------|
| IP Catalog                                                  |                     | System: cpu_subs        | stem Path: cpu                | System:     | cpu_subsystem        | Path: cpu                                     |                        |                   |
|                                                             |                     | Name                    | Description                   | HDL er      | itity                | IP                                            |                        |                   |
| A New Component                                             |                     | 🖯 mem_clk               | Clock Bridge                  | name:       | cpu_subsyst          | em_nios2_g fil                                | e: ip/cpu_subsystem    | /cpu_subsystem_n  |
| New Component                                               | - D-                | in_clk                  | Clock Input                   | Any cha     | anges here will be i | mmediately writt                              | en out to disk.        |                   |
| ary<br>Issic Eurotions                                      | × —                 | out_clk                 | Clock Output                  |             |                      |                                               |                        |                   |
| Bridges and Adaptors                                        |                     | 🖻 mem reset             | Reset Bridge                  | Nios        | II Processor         |                                               |                        |                   |
| Memory Manned                                               | $\rightarrow$       | clk                     | Clock Input                   | altera_r    | nios2_gen2           |                                               |                        | Details           |
| <ul> <li>Avalon-MM Clock Crossing Brit</li> </ul>           | ×                   | in reset                | Reset Input                   |             |                      |                                               |                        |                   |
| Avalon-MM Pipeline Bridge                                   |                     | out reset               | Reset Output                  | Aufahu      |                      | MARKED AND AND AND AND AND AND AND AND AND AN | Services V mag pub     |                   |
| Avalon-MM Unaligned Burst Ex                                |                     | E cou_clk               | Clock Bridge                  | Anth        | metic instructions   | MMU and MPU                                   | Settings   JI AG Dec   | iug   Advanced Fi |
| ITAG to Avalon Master Bridge                                |                     | in clk                  | Clock Input                   |             | Main                 | Vectors                                       |                        | Cac               |
| Streaming                                                   | 1 <b>x</b> — (      | out clk                 | Clock Output                  | T Por       | at Vactor            |                                               |                        |                   |
| Avalon Packets to Transaction                               |                     | E cou reset             | Reset Bridge                  | Kes         | et vettor            |                                               |                        |                   |
| Avalon-ST Adapter                                           |                     | clk                     | Clock Input                   | Kese        | et vector memory.    |                                               | None                   | -                 |
| Avalon-ST Ruter to Packets Co                               | 0                   | in recet                | Reset Input                   | Rese        | et vector offset:    |                                               | 0x00000000             |                   |
| Avalon-ST Oyles to Fackets Co     Avalon-ST Channel Adapter |                     | out recet               | Recet Output                  | inter inter | a sector officies    |                                               | 0x00000000             |                   |
| Avalon-ST Channel Adapter     Avalon ST Data Format Adapter |                     | out_reset               | Nesel Output                  | Rese        | et vector:           |                                               |                        |                   |
| <ul> <li>Avaion-ST Data Format Adapt</li> </ul>             |                     | es cpu                  | NIOS II Processor             |             |                      |                                               |                        |                   |
| Avaion-ST Delay                                             |                     | CIK                     | Clock input                   | ✓ Exc       | eption Vector        |                                               |                        |                   |
| <ul> <li>Avalon-ST Demultiplexer</li> </ul>                 |                     | custom_instruction.     | Custom Instruction Master     | Exce        | ption vector memo    | iry:                                          | None                   | -                 |
| <ul> <li>Avalon-ST Error Adapter</li> </ul>                 |                     | data_master             | Avalon Memory Mapped Master   |             |                      |                                               | TTOTIC                 | -                 |
| <ul> <li>Avalon-ST Multiplexer</li> </ul>                   | $\rightarrow$       | debug_mem_slave         | Avalon Memory Mapped Slave    | Exce        | ption vector offset  |                                               | 0x00000020             |                   |
| <ul> <li>Avalon-ST Packets to Bytes Co</li> </ul>           | -0-                 | debug_reset_requ.       | . Reset Output                | Exce        | ption vector:        |                                               |                        |                   |
| <ul> <li>Avalon-ST Pipeline Stage</li> </ul>                |                     | instruction_master      | Avalon Memory Mapped Master   |             |                      |                                               |                        |                   |
| <ul> <li>Avalon–ST Splitter</li> </ul>                      |                     | ing                     | Interrupt Receiver            | T Fas       | t TLR Miss Except    | tion Vector                                   |                        |                   |
| <ul> <li>Avalon-ST Timing Adapter</li> </ul>                | $\longrightarrow$   | reset                   | Reset Input                   | Fort        | TLB Micc Exception   | worter memory                                 |                        |                   |
| Configuration and Programming                               |                     | E onchip_ram            | On-Chip Memory (RAM or ROM)   | r d Si      | TLD MISS Exception   | r vector memory.                              | None                   | -                 |
| <ul> <li>Avalon-MM Partial Reconfiguration</li> </ul>       | $\rightarrow$       | clk1                    | Clock Input                   | Fast        | TLB Miss Exception   | h vector offset:                              | [0x00000000]           |                   |
| Avalon-ST Partial Reconfiguration                           | $ \longrightarrow $ | reset1                  | Reset Input                   |             | THE MEN PROPERTY     |                                               |                        |                   |
| - On Chip Memory                                            |                     | <1                      | Avalon Memory Manned Slave    | Fast        | ILB MISS Exception   | n vector:                                     |                        |                   |
| <ul> <li>Avalon EIEO Memory</li> </ul>                      |                     | E itag wart             | IT AC HAPT                    |             |                      |                                               |                        |                   |
| Avalon-ST Dual Clock EIEO                                   |                     | in Jung danc            | A plan Manan (Manned Slave    |             |                      |                                               |                        |                   |
| Avalon-ST Multi-Channel Shared I                            |                     | avaion_jcag_siave       | Avaion Memory Mapped Slave    |             |                      |                                               |                        |                   |
| Avalon ST Reund Robin Scheduler                             |                     | CIK                     | CIOCK INPUT                   |             |                      |                                               |                        |                   |
| Avalon-ST Round Robin Scheduler                             |                     | ing                     | Interrupt Sender              |             |                      |                                               |                        |                   |
| <ul> <li>Avaion-ST Single Clock FIFO</li> </ul>             |                     | reset                   | Reset Input                   |             |                      |                                               |                        |                   |
| <ul> <li>On-Chip Memory (KAM or KOM)</li> </ul>             |                     | 🗄 pipeline_bridge       | Avalon-MM Pipeline Bridge     |             |                      |                                               |                        |                   |
| Simulation; Debug and Ventication                           | $\rightarrow$       | clk                     | Clock Input                   |             |                      |                                               |                        |                   |
| <ul> <li>Debug and Performance</li> </ul>                   |                     | m0                      | Avalon Memory Mapped Master 🥃 |             |                      |                                               |                        |                   |
| <ul> <li>Performance Counter Unit</li> </ul>                | 4                   |                         | Passed launa                  |             |                      |                                               |                        |                   |
| <ul> <li>System ID Peripheral</li> </ul>                    |                     |                         |                               |             |                      |                                               |                        |                   |
| <ul> <li>Simulation</li> </ul>                              | n~ 51               | t 📑 🤝 🛒 Current fi      | iter:                         | 4           |                      |                                               |                        |                   |
| <ul> <li>Altera Avalon Interrupt Sink</li> </ul>            | -                   |                         |                               |             |                      |                                               |                        |                   |
| <ul> <li>Altera Avalon Interrupt Source</li> </ul>          | System              | Messages 😂              | - 6 0                         | Parame      | terization Messa     | jes                                           |                        |                   |
| <ul> <li>Altera Avalon-MM Master BFM</li> </ul>             |                     |                         |                               | Tur         | 0                    |                                               | Morcoa                 | 0                 |
| <ul> <li>Altera Avalon-MM Monitor</li> </ul>                | Type                |                         | Path                          | T yp        | c                    |                                               | Messay                 | c                 |
| <ul> <li>Altera Avalon-MM Slave BFM</li> </ul>              | የ 🔺                 | 2 Component Instantial  | tion Warnings                 | N 🔀         |                      |                                               |                        |                   |
| <ul> <li>Altera Avalon-ST Monitor</li> </ul>                | A                   |                         |                               |             | Please Sync          | All System Infos                              | before attempting      | to resolve the fo |
| <ul> <li>Altera Avalon-ST Sink BFM</li> </ul>               | <u> </u>            | cpu_subsystem.cpu       |                               |             |                      |                                               |                        |                   |
| <ul> <li>Altera Avalon-ST Source BFM</li> </ul>             | A 1                 | cpu_subsystem.jtag_u    | Jart                          |             | Reset slave is       | not specified. Pi                             | ease select the reset  | slave             |
| <ul> <li>Altera Clock Source BFM</li> </ul>                 | 0 4                 | 1 System Connectivity ( | Karping                       | 11 6        | Exception slar       | ve is not specifie                            | d. Please select the e | xception slave    |
| Altera Reset Source REM                                     | · · ···             | a system connectivity i | warning                       |             |                      |                                               |                        |                   |
|                                                             | A 1                 | cpu_subsystem.jtag_     | Jart                          |             |                      |                                               |                        |                   |
|                                                             |                     |                         |                               |             |                      |                                               |                        |                   |
|                                                             |                     |                         |                               | 11          |                      |                                               |                        |                   |
|                                                             |                     |                         |                               |             |                      |                                               |                        |                   |
| n ► ► ► ► ► ► ► ► ► ► ► ► ► ► ► ► ► ► ►                     |                     |                         |                               |             |                      |                                               |                        |                   |

- 6. In the **Vectors** tab, set **Reset vector memory** and **Exception vector memory** both to **onchip\_ram.s1** to resolve the error messages.
- Click File ➤ Save to save the project. There is no need to generate the RTL for the Platform Designer system at this time. Click Move up one level of hierarchy to return to top\_level.qsys system.

#### Figure 15. Move Up One Hierarchy Level

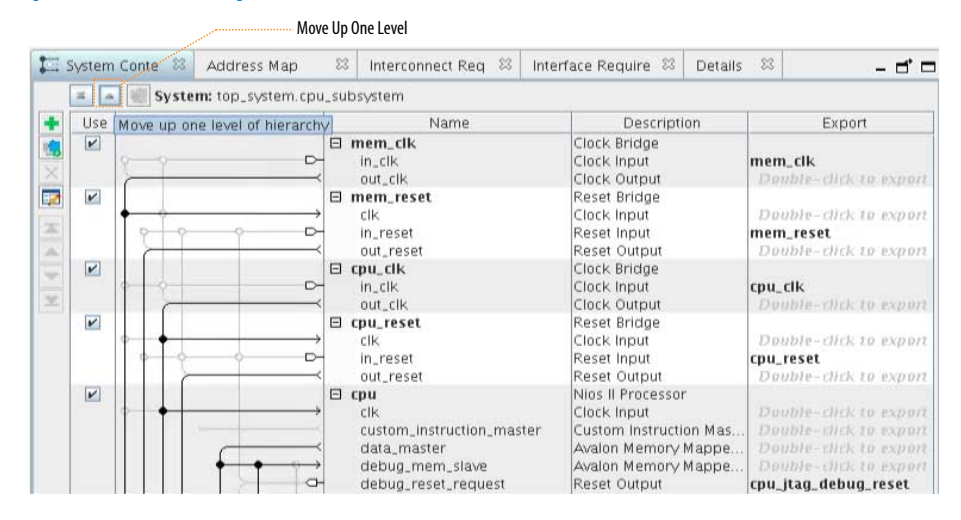

#### **Platform Designer and Platform Designer (Standard) Differences**

Platform Designer introduces a hierarchical isolation between system interconnect and IP components by saving the parameters of each IP component in a .ip file under <project folder>/ip/<Platform Designer system name> and saving of the

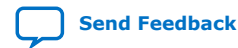

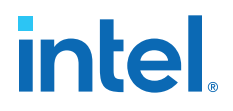

system interconnect in a .qsys file under <project folder>. The RTL of each .ip or .qsys file can be generated in isolation as it contains the full information required to reproduce the state of the RTL. There are no unresolved dependencies between files.

For example, Platform Designer saves the Nios II processor parameterization in <project folder>/ip/cpu\_subsystem/cpu\_subsystem\_ nios2\_gen2\_0.ip, and the system interconnect in <project folder>/cpu\_subsystem.qsys.

#### Figure 16. File Location for Nios II Processor IP File

| 🦄 Parameters 🕺                                      | -                                                                        |  |  |  |  |
|-----------------------------------------------------|--------------------------------------------------------------------------|--|--|--|--|
| System: cpu_subsystem Path: cpu                     |                                                                          |  |  |  |  |
| HDL entity<br>name:                                 | (IP<br>file: subsystem/cpu_subsystem_nios2_gen2_0.ip)<br>en out to disk. |  |  |  |  |
| Nios II Processor<br>altera_nios2_gen2              | Details                                                                  |  |  |  |  |
| Arithmetic Instructions MMU and MPU<br>Main Vectors | Settings JTAG Debug Advanced Features Caches and M                       |  |  |  |  |
| Reset Vector                                        |                                                                          |  |  |  |  |
| Reset vector memory.                                | onchip_ram.s1                                                            |  |  |  |  |
| Reset vector offset:                                | 0x0000000                                                                |  |  |  |  |
| Reset vector:                                       | 0x00010000                                                               |  |  |  |  |
| Exception Vector                                    |                                                                          |  |  |  |  |
| Exception vector memory.                            | onchip_ram.s1                                                            |  |  |  |  |
| Exception vector offset:                            | 0x0000020                                                                |  |  |  |  |
| Exception vector:                                   | 0x00010020                                                               |  |  |  |  |
| Fast TLB Miss Exception Vector                      |                                                                          |  |  |  |  |
| Fast TLB Miss Exception vector memory.              | None                                                                     |  |  |  |  |
| Fast TLB Miss Exception vector offset:              | 0x0000000                                                                |  |  |  |  |
| Fast TLB Miss Exception vector:                     | 0x0000000                                                                |  |  |  |  |

Platform Designer and Platform Designer (Standard) differ also differ in how they handle IP files:

- Platform Designer requires that you include the .qsys file along with a list of .ip files associated with that Platform Designer project. The Intel Quartus Prime Pro Edition software manages this for you after you save your Platform Designer project.
- The older Platform Designer (Standard) tool saves both component instantiation and system interconnects in a .qsys file. When integrating a Platform Designer (Standard) system to a Intel Quartus Prime project, you only need to include a single Intel Quartus Prime IP file (.qip).

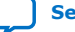

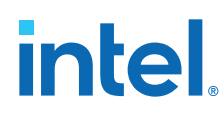

#### **Add External Memory Interface**

The next step is to add an **Arria 10 External Memory Interfaces** component and use presets to configure the parameters.

The **Presets** tab displays a list of applications consisting of different protocols and development kits. You can choose from the list and apply a pre-defined set of parameters to the selected IP components. The DDR4 component from the list of **Presets** implements a pre-configured module. Modify the following parameters to help meet timing for this design:

- 1. Type external memory in the IP Catalog search box and double-click Arria 10 External Memory Interfaces to add it to the system.
- In the Arria 10 External Memory Interfaces parameter editor, select the Arria 10 GX FPGA Development Kit with DDR4 HILO from the Preset library and click Apply.

| Memory Protocol              |                                                          |
|------------------------------|----------------------------------------------------------|
| Protocol: DDR4               | <b>•</b>                                                 |
|                              |                                                          |
| General Memory Mem I,        | O FPGA I/O Mem Timing Board Controller D                 |
| T EDC A                      |                                                          |
| Speed grade:                 | D. (Descharder) - shares destas under Milaud - (Destas 5 |
| speed grade.                 | 12 (Production) – change device under view –> Device F   |
| Interface                    |                                                          |
| Configuration:               | Hard PHY and Hard Controller                             |
|                              | nara minana nara controller                              |
| Instantiate two controllers  | sharing a Ping Pong PHY                                  |
| T. Clasks                    |                                                          |
| Mamony clock froquency       |                                                          |
| Memory clock frequency.      | 800.0 MHz                                                |
| 📃 Use recommended PLL re     | ference clock frequency                                  |
| PLL reference clock frequenc | V. 100.0 🔽 MHz                                           |
| PLL reference clock jitter   | 10.0                                                     |
| Clock rate of user logic:    | 10.0                                                     |
| Clock rate of user logic.    | Quarter 🔽                                                |
| Core clocks sharing:         | No Sharing 👻                                             |
| Specify additional care d    | asks based on existing PLI                               |
| Specify additional core cit  | JERS Dased on existing FLE                               |
|                              |                                                          |
|                              |                                                          |
|                              |                                                          |
|                              |                                                          |
|                              |                                                          |

#### Figure 17. Arria 10 External Memory Interfaces Pane

3. In the **Clocks** section of the **General** tab, change **Memory clock frequency** to 800MHz and the **PLL reference clock frequency** value to 100MHz.

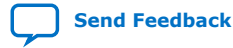

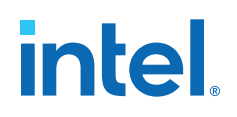

#### Figure 18. Memory Tab

| ļ | General Memory Mem I/O FP          | GAI/O Mem Timing Board Controller Diagnos |
|---|------------------------------------|-------------------------------------------|
|   | Topology                           |                                           |
|   | Memory format:                     | UDIMM 👻                                   |
|   | DQ width:                          | 32                                        |
|   | DQ pins per DQS group:             | 8 🗸                                       |
|   | Number of DQS groups:              | 4                                         |
|   | Number of clocks:                  | 1 🗸                                       |
|   | Number of DIMMs:                   | 1 -                                       |
|   | Number of physical ranks per DIMM: | 1 -                                       |
|   | Number of chip selects per DIMM:   | 1                                         |
|   | Row address width:                 | 15 🖵                                      |
|   | Column address width:              | 10 -                                      |
|   | Bank address width:                | 2 -                                       |
|   | Bank group width:                  | 1 -                                       |
|   | 🗹 Data mask                        |                                           |
|   | 🔲 Write DBI                        |                                           |
|   | Read DBI                           |                                           |
|   | ALERT# pin placement:              | I/O Lane with DQS Group                   |
|   | DQS group of ALERT#:               | 0 -                                       |
|   |                                    |                                           |

- 4. Click the **Memory** tab and specify the following:
  - Change the **DQ width** to 32.
  - Turn off **Read DBI**.
  - Select '0' from the **DQS group of ALERT#** list.

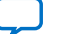

#### Figure 19. Diagnostics Tab

| -                                         | Memory Protocol                                                            |                          |  |  |  |  |
|-------------------------------------------|----------------------------------------------------------------------------|--------------------------|--|--|--|--|
|                                           | Protocol: DDR4                                                             |                          |  |  |  |  |
| Ĺ                                         | General Memory Mem I/O   FPGA I/O   Mem Timing   Board   Co                | ontroller Diagnostics    |  |  |  |  |
|                                           | Simulation Options                                                         |                          |  |  |  |  |
|                                           | Calibration mode:                                                          | Skip Calibration 👻       |  |  |  |  |
|                                           | Abstract phy for fast simulation                                           |                          |  |  |  |  |
|                                           | Calibration Debug Options                                                  |                          |  |  |  |  |
|                                           | Quartus Prime EMIF Debug Toolkit/On-Chip Debug Port:                       | Add EMIF Debug Interface |  |  |  |  |
|                                           | Enable Daisy-Chaining for Quartus Prime EMIF Debug Toolkit/On-Chip         | Debug Port               |  |  |  |  |
|                                           | Interface ID:                                                              | 0 💌                      |  |  |  |  |
| Skip address/command leveling calibration |                                                                            |                          |  |  |  |  |
|                                           | Skip address/command deskew calibration                                    |                          |  |  |  |  |
|                                           | Skip VREF calibration                                                      |                          |  |  |  |  |
|                                           | Use Soft NIOS Processor for On-Chip Debug:                                 | Disabled 👻               |  |  |  |  |
| ľ                                         | * Example Design                                                           |                          |  |  |  |  |
|                                           | Number of core clocks sharing slaves to instantiate in the example design: | 1 -                      |  |  |  |  |
|                                           | Use a separate RZQ resistor for every sharing interface                    |                          |  |  |  |  |
|                                           | ✓ Enable In-System-Sources-and-Probes                                      |                          |  |  |  |  |
|                                           |                                                                            |                          |  |  |  |  |

- 5. Click the **Diagnostics** tab and specify the following:
  - Turn on Skip address/command leveling calibration.
  - Turn on Skip address/command deskew calibration.
- 6. Click Finish.
- Right-click the name of the top\_system\_emif\_0 component and click Rename. Type emif\_0.
- In the Export column, double-click the mem, oct, and status conduit interfaces and rename them emif\_0\_mem, emif\_0\_oct, and emif\_0\_status, respectively.

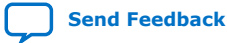

#### Figure 20. Export Names for emif\_0 Signals

| ext_clk<br>in_clk   | Clock Bridge<br>Clock Input     | cik                    |
|---------------------|---------------------------------|------------------------|
| out_cik             | Clock Output                    | Double-click to export |
| 🗆 ext_reset         | Reset Bridge                    |                        |
| clk                 | Clock Input                     | Double-click to export |
| in_reset            | Reset Input                     | reset                  |
| out_reset           | Reset Output                    | Double-click to export |
| 🗆 🖳 cpu_subsystem 🚽 | cpu_subsystem                   |                        |
| cpu_clk             | Clock Input                     | Double-click to export |
| cpu_jtag_debug_r    | Reset Output                    | Double-click to export |
| cpu_reset           | Reset Input                     | Double-click to export |
| master              | Avalon Memory Mapped Master     | Double-click to export |
| mem_clk             | Clock Input                     | Double-click to export |
| mem_reset           | Reset Input                     | Double-click to export |
| 🗆 emif_0            | Arria 10 External Memory Interf |                        |
| ctrl_amm_0          | Avalon Memory Mapped Slave      | Double-click to export |
| emif_usr_clk        | Clock Output                    | Double-click to export |
| emif_usr_reset_n    | Reset Output                    | Double-click to export |
| global_reset_n      | Reset Input                     | Double-click to export |
| mem                 | Conduit                         | emif_0_mem             |
| oct                 | Conduit                         | emif_0_oct             |
| pll_ref_clk         | Clock Input                     | Double-click to export |
| status              | Conduit                         | emif_0_status          |

#### Instantiate a Memory Tester Subsystem as a Generic Component

At this stage of memory tester subsystem design, you can use Platform Designer to assemble the whole design to verify and debug components such as the Nios II logic resource usage and DDR4 Calibration.

You can instantiate the memory tester subsystem as a generic component (an empty entity with only interfaces defined). When integrating a memory tester subsystem with a processor subsystem and an EMIF controller only the interfaces of the memory tester subsystem are significant.

Instantiation of a generic component does not prevent the completion of other parts of the design. This feature provides a lot of flexibility in the design, and is especially beneficial for large and team-based designs. You need only verify that, when adding the entity implementation, the entity interfaces match the interfaces defined for the generic component.

To instantiate a generic component:

1. In the IP Catalog, double-click Generic Component.

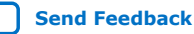

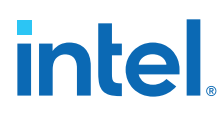

#### Figure 21. IP Catalog Generic Component

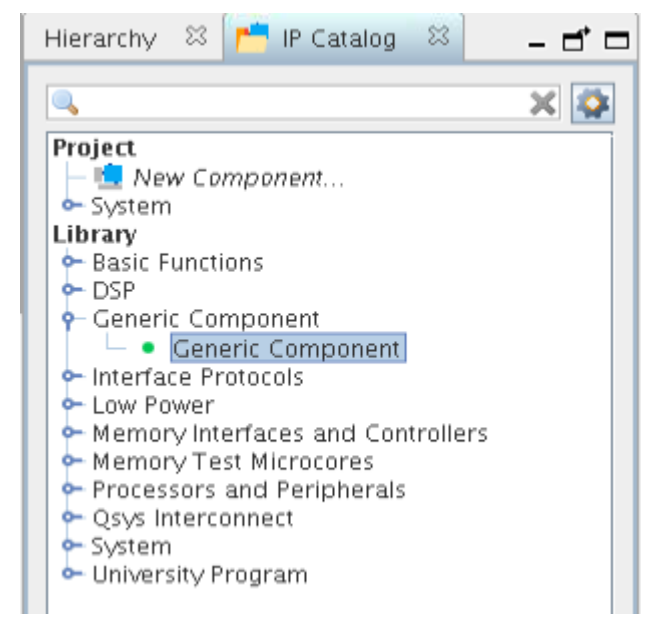

The **Component Instantiation** tab contains three implementation types: **IP**, **HDL**, and **Blackbox**. When you add a generic component, **Blackbox** is the default.

2. Change the **HDL entity name** and **HDL compilation library** to memory\_tester\_subsystem.

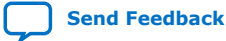

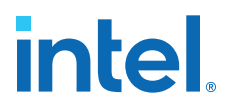

### Figure 22. Component Instantiation Tab for memory\_tester\_subsystem Generic Component

| 🎦 Component Instantiation 🛛                                                                                                    |                                                                                                   | - d' 0   |
|----------------------------------------------------------------------------------------------------|---------------------------------------------------------------------------------------------------|----------|
| System: top_system Path: memory_tester_st                                                                                                    | ubsystem                                                                                          |          |
| Templates View Advanced                                                                                                    |                                                                                                   |          |
| Implementation Type:                                                                                                    | HDL                                                                                               | Blackbox |
| Compilation Info 🛛                                                                                                    |                                                                                                   | - 5 0    |
| About Compilation Info                                                                                                    |                                                                                                   |          |
| HDL entity name:       memory_tester_sub         HDL compilation library:       memory_tester_sub         Assignments:       Edit         Signals & Ir       System Infc       Block Syn         About Signals       About Signals | osystem<br>osystem<br>mk 🕸   Implement 🕮   Export                                                 | × _ f □  |
| About Signals   Name   clk Clock Input   clk_clk [1] clk   reset Reset Input   - reset_reset [1] reset   < add signal>>   < add interface>>                                                                                        | Name: reset_re<br>Signal Type: reset<br>Width: 1<br>VHDL Signal Type: Standar<br>Direction: input | set      |

- 3. To add the component, click **Finish**.
- 4. Right-click the name of the **top\_system\_generic\_component\_0** component and click **Rename**. Type memory\_tester\_subsystem.
- *Note:* When implementing a generic component with the **Blackbox** option, you don't have to provide the HDL implementation during component instantiation. Simply customize the interfaces and signals and generate an empty HDL file. Then, connect the generic component to other components in Platform Designer, generate interconnects, and finally, compile the project with this empty entity. When you finish the implementation of the generic component, simply replace the generic component with the actual implementation to complete the design. In other words, the generic component functions as a placeholder for the actual component you plan to use.

Platform Designer provides many features to help you add interfaces and signals for a generic component. The following steps, 1-11, showcase how to add signals manually, by using **Mirror** or **Clone**, and how to change parameters. In the final steps, you are going to import a complete interface definition from an .ipxact file.

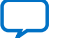

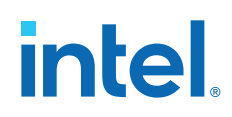

Platform Designer provides many ways to help you add interfaces easily and efficiently.

- 1. Click View > Component Instantiation.
- 2. Select the **memory\_tester\_subsystem** component. The instantiation information appears in the **Component Instantiation** tab.
- 3. Click the **Signals & Interfaces** tab. You can add interfaces manually, **Import** from an IP-XACT file, **Mirror**, or **Clone** from existing interfaces in the system.
- 4. Click **<< add interface>>** and select **Clock Input** from the drop down list.
- 5. To change the name of the interface, in the **Name** field, type clk.
- 6. Click <<add signal>> and choose clk.
- 7. Repeat steps 4-6 to add a **Reset Input** interface and signal, and rename it reset.
- 8. Click Apply.

#### Figure 23. Signal and Interface Options for memory\_tester\_subsystem

| 🧏 Component Instantiation 🛛 🖾                                                                                                    | - 6 5                                                                                                    |  |  |  |  |
|----------------------------------------------------------------------------------------------------|----------------------------------------------------------------------------------------------------|--|--|--|--|
| System: top_system Path: memory_test                                                                                                | er_subsystem                                                                                                    |  |  |  |  |
| Templates <u>V</u> iew <u>A</u> dvanced                                                                                             |                                                                                                    |  |  |  |  |
| Implementation Type:                                                                                                    | HDL Blackbox                                                                                                    |  |  |  |  |
| Compliation Info 88<br>ト About Compilation Info                                                                                     | - ď 🗆                                                                                                    |  |  |  |  |
| HDL entity name:     memory_tester_subsystem       HDL compilation library:     memory_tester_subsystem       Assignments:     Edit |                                                                                                    |  |  |  |  |
| Signals & Ir ⊠ System Infc ⊠ Bloc<br>→ About Signals                                                                                | k Symit 🕮 Implement 🕮 Export 🕮 🗕 🗗 🗖                                                                                                    |  |  |  |  |
| Name  Clk Clock Input  clk_clk [1] clk  reset Reset Input  < <add signal="">&gt; &lt;<add interface="">&gt;</add></add>             | Name:     reset_reset       Signal Type:     reset       Width:     1       VHDL Signal Type:     standard logic       Direction:     input |  |  |  |  |
| Import Clone Mirri                                                                                                    | or                                                                                                    |  |  |  |  |

Apart from clock and reset, the design also requires an Avalon-MM slave interface to communicate with the processor subsystem. It could be tedious to add Avalon-MM slave interface manually since there are address bus, data bus, and many other parameter settings to configure. An easier way is to use the **Mirror** feature.

9. Click **Mirror** and choose the master interface of **cpu\_subsystem** to add a slave interface.

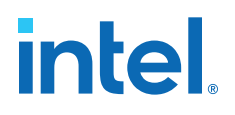

#### Signals & Ir 💥 System Info 🖾 Block Symb 🖾 Implement 🖾 Export 🖾 - 5 🗆 About Signals Name - clk Clock Input ➡ clk\_clk [1] clk 🖿 reset Reset Input - reset\_reset [1] reset < <add signal>> < <add interface>> Mirror.. Import... Clone.. cpu\_subsystem cpu\_clk Instantiation Messages 23 - d' 🗆 cpu\_jtag\_debug\_reset Туре Path ge cpu\_reset 1 Info Message የ 🕕 master No error mem\_clk Mirror the interface 'master'. mem\_reset emif\_0 ctrl\_amm\_0 emif\_usr\_clk emif\_usr\_reset\_n global\_reset\_n mem oct

#### Figure 24. Create Mirror of Interface 'master'

10. You can resolve the errors that appear in the **Instantiation Messages** box by assigning **Associated Clock** and **Associated Reset** to the clk and reset interfaces in the parameter editor.

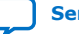

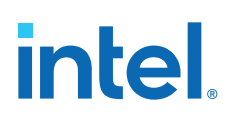

| About Signals      Name     Islave                                                                                                    |  |  |  |  |  |
|----------------------------------------------------------------------------------------------------|--|--|--|--|--|
| Name Slave                                                                                                    |  |  |  |  |  |
| De cik_cik [1] cik     Freset Reset Input     De reset Reset Input     De reset reset Input     De reset reset Input     De reset reset Input     De reset reset Input     Siave_datdress [16] address     De slave_datdress [16] address     De slave_byteenable [4] byteenable     De slave_byteenable [4] byteenable     De slave_readdata [32] readdata     De slave_readdata [32] readdata     De slave_writedata [32] readdata     Siave_writedata [32] writedata     < <add signal="">&gt;     &lt;<add signal="">&gt;     </add>&gt;     </add> >     >     >     >     >     >     > |  |  |  |  |  |
| Instantiation Messages 🛛 📃 🗖 🗖                                                                                                    |  |  |  |  |  |
| Type Path Message                                                                                                    |  |  |  |  |  |
| Y U L INTO MESSAGE                                                                                                    |  |  |  |  |  |
| vo errors or warnings.                                                                                                    |  |  |  |  |  |

- 11. Locate the **Maximum pending read transactions** box under **Pipelined Transfers** and change that value to 4.
- 12. Click **Import** and choose memory\_tester\_subsystem\_bb.ipxact to add the interfaces.
- 13. To complete the import step, click **Apply**.

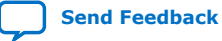

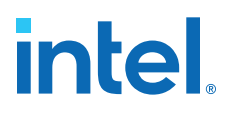

#### Figure 25. Results of Importing memory\_tester\_subsystem\_ bb.ipxact

| nplementation Type:                                                                                                    | IP                                                                                                    | HDL                                            | HDL Blackbox                           |                                                                                                    |                                                                                                 |  |  |
|----------------------------------------------------------------------------------------------------|----------------------------------------------------------------------------------------------------|------------------------------------------------|----------------------------------------|----------------------------------------------------------------------------------------------------|-------------------------------------------------------------------------------------------------|--|--|
| Compilation Info 🛛 😂 📘<br>F About Compilation II<br>HDL entity name:                                                                                                    | nfo<br>memory_tester_subsystem                                                                                                    |                                                |                                        |                                                                                                    | - = = :                                                                                         |  |  |
| HDL entry name. Internory_tester_subsystem HDL compilation library. memory_tester_subsystem Assignments: Edit                                                                                                    |                                                                                                    |                                                |                                        |                                                                                                    |                                                                                                 |  |  |
| Signals & Inter 🙁 Sy<br>🕨 About Signals                                                                                                    | stem Inform 🛛 🛛 Block Symbo                                                                                                    | ol 🖾 Implement                                 | atio ⊠ E>                              | port 🛛                                                                                                    | - d` I                                                                                          |  |  |
| <ul> <li>clk Clock Input</li> <li>clk_clk [1] clk</li> <li>read_master_axalon</li> <li>read_master_axalon</li> <li>read_master_axalon</li> <li>read_master_re</li> <li>read_master_re</li> <li>read_master_re</li> <li>read_master_re</li> <li>read_master_re</li> <li>read_master_re</li> <li>reset_reset [1]</li> <li><add signal="">&gt;</add></li> <li>slave_davlaces [</li> <li>slave_burstcour</li> <li>slave_burstcour</li> <li>slave_debugacc</li> <li>slave_read [1] /</li> <li>Import</li> </ul> | Name  n Memory Mapped Master  ddress [32] address  yteenable [32] byteenable addata [326] readdata  addata [256] readdata  addatavalid [1] readdatavalid aitrequest [1] waitrequest  reset  ry Mapped Slave 13] address tt [1] burstcount le [4] byteenable exess [1] debugaccess read  Clone Mirn | Name:<br>Type:<br>Associat<br>Assignm<br>Block | ted Clock: c<br>ted Reset: r<br>nents: | ead_master<br>valon Memory Ma<br>lk<br>eset<br>Edit<br>read_master<br>read_master<br>read_master_<br>read_master_by<br>read_master_by<br>read_master_by | address[3]<br>address[3]<br>(d_master_i<br>addat251<br>r_readdata<br>teenable[3]<br>ter_waitreg |  |  |
| Instantiation Messages 🖾 🗕 🗗 🗖                                                                                                    |                                                                                                    |                                                |                                        |                                                                                                    |                                                                                                 |  |  |
| ? 🕕 1 Info Mess                                                                                                    | Vype Path Message     Info Message                                                                                                    |                                                |                                        |                                                                                                    |                                                                                                 |  |  |
| 0                                                                                                    | No errors or warnings.                                                                                                    |                                                |                                        |                                                                                                    |                                                                                                 |  |  |

Click the **Implementation** tab to create a Platform Designer template with interface requirements setup to implement the memory tester subsystem. You can also create an HDL template with ports defined.

- 14. Click **Create Platform Designer System Template ➤ Save** to create the memory\_tester\_ subsystem.gsys file in the <project folder>.
- 15. Click **Create HDL Template ➤ Save** to create the memory\_tester\_ subsystem.v file in the <project folder>.

The **Export** tab allows you to export the interfaces and requirements to an .ipxact or a \_hw.tcl file, however, this feature is not used in this project.

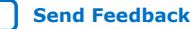

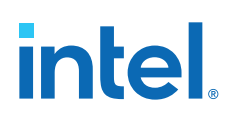

#### Figure 26. Create Platform Designer System Template and HDL Template Options

| Signals & Inte 🛛                                                                                                    | System Inforn 🛛 | Block Symbol 🛛 | Files | X | Implementati | x | Export | X | = |
|----------------------------------------------------------------------------------------------------|-----------------|----------------|-------|---|--------------|---|--------|---|---|
| Platform Designer System Template When you create a Platform Designer system template, an empty Platform Designer system will be created for you to use to implement this Generic Component. The Platform Designer system will be setup to have Interface Requirements which mirror the requirements of this Generic Component. In that way, when constructing the Platform Designer system, you can know whether what you've created matches the interface expectations of the parent system. It is important that the Generic Component and the template Platform Designer system's interfaces match exactly so that the fabric and connections created by the parent system work as expected. Create Platform Designer System Template |                 |                |       |   |              |   |        |   |   |
| HDL Template This will export an empty HDL entity with ports matching those of the Generic Component. Create HDL Template                                                                                                    |                 |                |       |   |              |   |        |   |   |

#### **Related Information**

Implement the Memory Tester Subsystem on page 31

#### **Connect and Generate IP Files**

You can make connections once the component instantiation is complete. Connect the source and target components with the entries in the following table:

#### Table 4. Top Level Platform Designer Connections

| Source Component/Signal                       | Target Component/Signal                                                                                                    |
|-----------------------------------------------|----------------------------------------------------------------------------------------------------|
| <pre>ext_clk/out_clk</pre>                    | <ul> <li>ext_reset/clk</li> <li>cpu_subsystem/cpu_clk</li> <li>emif_0/pll_ref_clk</li> </ul>                                                     |
| ext_reset/out_reset                           | <ul> <li>cpu_subsystem/cpu_reset</li> <li>cpu_subsystem/mem_reset</li> <li>memory_test_subsystem/reset</li> <li>emif_0/global_reset_n</li> </ul> |
| cpu_subsystem/master                          | <ul> <li>memory_test_subsystem/slave</li> </ul>                                                                                                  |
| <b>cpu_subsystem</b> /cpu_jtag_reset          | <ul> <li>cpu_subsystem/cpu_reset</li> <li>cpu_subsystem/mem_reset</li> <li>memory_test_subsystem/reset</li> <li>emif_0/global_reset_n</li> </ul> |
| memory_test_subsystem/read_master             | • emif_0/ctrl_amm_0                                                                                                    |
| <pre>memory_test_subsystem/write_master</pre> | • emif_0/ctrl_amm_0                                                                                                    |
| emif_0/emif_usr_clk                           | <ul><li> cpu_subsystem/mem_clk</li><li> memory_test_subsystem/clk</li></ul>                                                                      |
| emif_0/emif_usr_reset_n                       | • cpu_subsystem/mem_reset                                                                                                    |

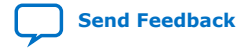

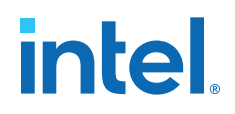

Compare your completed system to the following figure:

#### Figure 27. Top Level Platform Designer System Connections

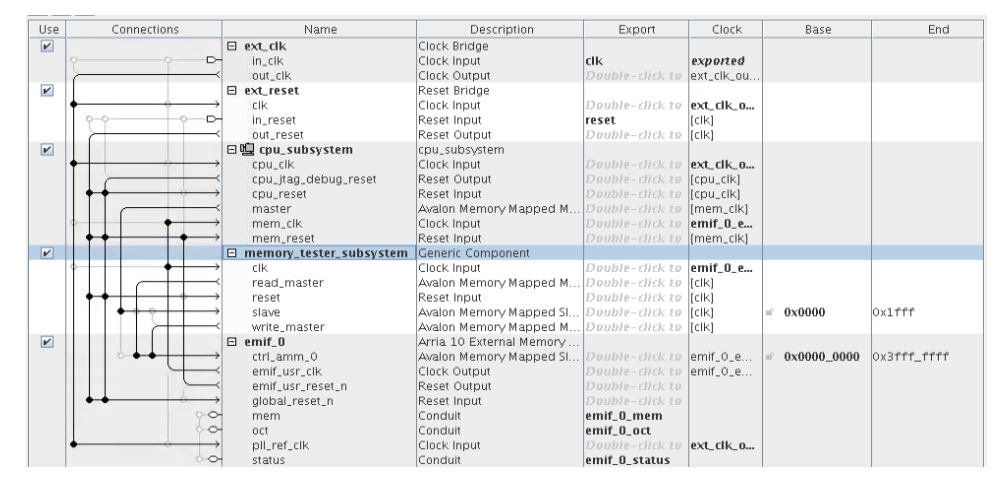

If there are any errors, read the error message and fix the error.

- 1. Click **File > Save** to save the top-level system.
- Click Generate ➤ Generate HDL and click Generate to generate RTL for each component, including components in the cpu\_subsystem.
- Close Platform Designer. New files appear in the in the Project Navigator ➤ Files tab in the Intel Quartus Prime project. You must add another file memory\_tester\_subsystem.v. Adding this provides an empty entity for memory\_tester\_subsystem so Intel Quartus Prime Pro Edition can elaborate the hierarchy.
- 4. In the **Tasks** window, double-click **Add/Remove Files in Project** to open the **Settings** dialog box.
- 5. To add an empty memory\_tester\_subsystem.v file, type memory\_tester\_subsystem.v in the **File name** box.
- 6. Click Add.

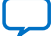

#### Figure 28. top\_system.qsys IP Files

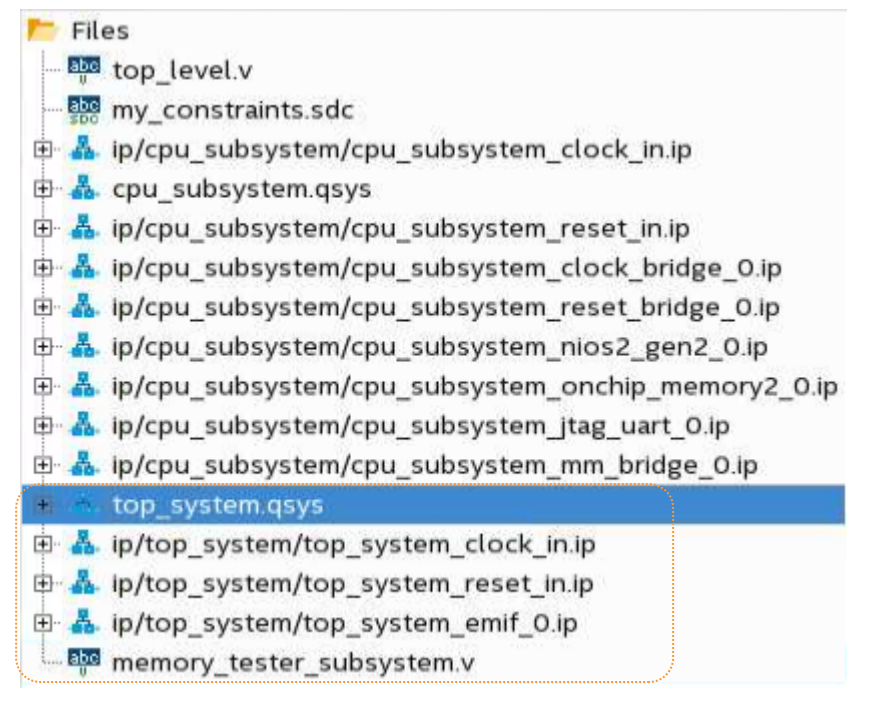

 Compile the project by clicking Processing ➤ Start Compilation. If there are any errors, verify that all required files are present, and that you correctly name the exported ports in the Platform Designer system.

After compilation completes successfully, check the Compilation Reports (**Processing** ➤ **Compilation Report**) for **Logic Resource Usage**, **I/O Bank Usage**, **Clock tree**. You can also upload the A10.sof file generated during compilation to a board to check the calibration status of the DDR4 RAM. In the top\_level.v file, sdram\_cal\_success, and sdram\_cal\_fail are connected to LED3 on the board. A green light indicates that calibration was successful. A red light indicates that calibration failed.

This design flow allows you to verify and debug DDR4 RAM calibration, while maintaining the system structure, before finishing the implementation of the memory tester subsystem.

#### **Examples of Platform Designer Generic Components**

You can instantiate components in Platform Designer using generic components.

Generic components fall into one of the three implementation types: **IP**, **HDL**, or **Blackbox**. Each type is selectable by the corresponding button in the **Component Instantiation** tab. All the \_hw.tcl based IP components found in the IP Catalog, such as On-chip Memory and External Memory Interfaces (EMIF), belong to the IP type. If you want to add a custom component written in RTL, you can use the HDL type and link the source files in the **Component Instantiation** tab.

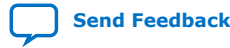

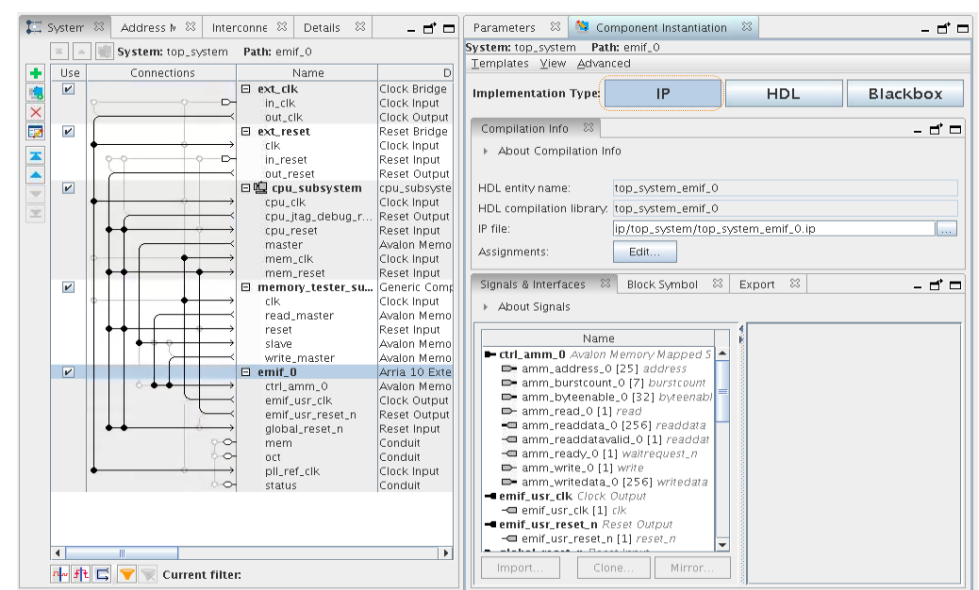

#### Figure 29. Example of an IP Component Instantiation

#### **Implement the Memory Tester Subsystem**

Next, you implement the memory tester subsystem (previously instantiated as a generic component) using the Platform Designer template.

You typically perform this process as a member of a remote team with a need to implement the memory tester subsystem. The remote team member receives a .qsys file which serves as the requirement hand off for an implementation. This .qsys file contains the details needed for designing a block for the larger design, without access to the top level.

To implement the memory tester subsystem you must add components from the IP Catalog to this Platform Designer project, make connections, and export interfaces to match what is defined for the generic component. Once those processes are complete, replace the generic component in the top level system with this subsystem implementation.

To implement the subsystem, complete the following steps:

- 1. To launch Platform Designer, click **Tools > Platform Designer**.
- 2. Browse to the memory\_tester\_subsystem.qsys file and click **Open**.

Platform Designer opens and displays an empty project. However, it embeds the interface requirements you defined in the generic component representation within the top level system used as a guide to implement this subsystem.

3. To view these interfaces, click **View ➤ Interface Requirements**.

The left column shows the interfaces instantiated in the current Platform Designer (Standard) Pro system. The right column shows the requirements you define in previous steps. Since there are no components or exported interfaces, all the interface names are highlighted in green, denoting missing items.

#### Figure 30. Interface Requirements Dialog Box

| System Contents 🛛 😂                                                                                                    | Address Map      | x 🛃 | Interface | Requirements   | 83    | Details    | 83               |               |
|----------------------------------------------------------------------------------------------------|------------------|-----|-----------|----------------|-------|------------|------------------|---------------|
| <ul> <li>About Interface Requirements</li> </ul>                                                                                                    |                  |     |           |                |       |            |                  |               |
| Current System >> Interface Requirements                                                                                                    |                  |     |           |                |       |            |                  |               |
| (Current system has no exports)          Clk Clock Input <ul> <li>Clk_Clk [1] Clk</li> <li>read_master_Avalon Memory Mapped Maste</li> <li>read_master_byteenable [32] byteenable</li> <li>read_master_byteenable [32] byteenable</li> <li>read_master_read(1) read</li> <li>read_master_read(1) readdata</li> <li>read_master_readdata (256) readdata</li> <li>read_master_readdata (256) readdata</li> <li>read_master_readdata (1) readdata</li> <li>read_master_waitrequest [1] waitrequest</li> <li>&lt; add signal&gt;&gt;</li> <li>reset Reset Input</li> <li>reset reset [1] reset</li> <li>&lt; add signal&gt;&gt;</li> <li>slave_Avalon Memory Mapped Slave</li> <li>slave_byteenable [4] byteenable</li> <li>clave_downeeses</li> <li>debuggeeses</li> <li>debuggeeses</li></ul> |                  |     |           |                |       |            |                  |               |
| Legend: missing items                                                                                                    | s different iten | 75  |           | Import Interfa | ace R | Requireme  | ents             |               |
| (No selection)                                                                                                    |                  |     |           |                |       |            |                  |               |
| Parameter Differenc                                                                                                    | es               |     |           |                |       |            |                  |               |
| Parameter                                                                                                    | Name             | Cu  | rent Syst | em Value       | li    | nterface l | Requ             | irement Value |
| (No differences)                                                                                                    |                  |     |           |                |       |            |                  |               |
| Parameters                                                                                                    | ************     |     |           |                |       |            | .*.*.*.*.*.*.*.* |               |
|                                                                                                    |                  |     |           |                |       |            |                  |               |
|                                                                                                    |                  |     |           |                |       |            |                  |               |
|                                                                                                    |                  |     |           |                |       |            |                  |               |

#### Add Clock, Reset, and Avalon-MM components

In order to resolve missing items in the **Interface Requirements** list, add a clock bridge, reset bridge, and Avalon-MM pipeline bridge first:

- 1. In the IP Catalog, type clock in the search box and double-click **Clock Bridge**.
- 2. Click **Finish** to add the clock bridge.
- 3. Type reset in the search box and double-click **Reset Bridge**.
- 4. Click **Finish** to add the reset bridge.
- 5. In the System Components tab, right-click the name of the clock bridge and click **Rename**. Type clk.
- 6. In the System Components tab, right-click the name of the reset bridge and click **Rename**. Type reset.
- 7. In the **Export** column, double-click the entry corresponding to the clock input for the clk component and rename it clk.
- 8. In the **Export** column, double-click the entry corresponding to the reset input for the reset component and rename it reset.

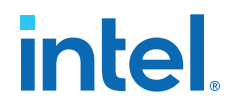

- 9. Type pipeline in the IP Catalog search box and double-click Avalon-MM Pipeline Bridge.
- 10. When the **Avalon-MM Pipeline Bridge** parameter editor opens, in **Address**, set the **Address width** to 13.
- 11. To add the component, click **Finish**.
- 12. Right-click the name of the **Avalon-MM Pipeline Bridge** and click **Rename**. Type mm\_bridge.

#### Add Pre-Built Systems and Memory Test Microcore Components

The files listed in the *Design Files* topic contain two pre-built systems: a pattern checker system, and a pattern generator system. These pre-built Platform Designer systems appear in the IP Catalog in the System folder. The IP Catalog also contains a list of available Memory Test Microcores. The source files of these custom IP cores are located in cproject folder>/memory\_tester\_ip. The

memory\_tester\_search\_path.ipx file included in the project provides this path to
Platform Designer.

#### Figure 31. IP Catalog Memory Test Microcore and System Components

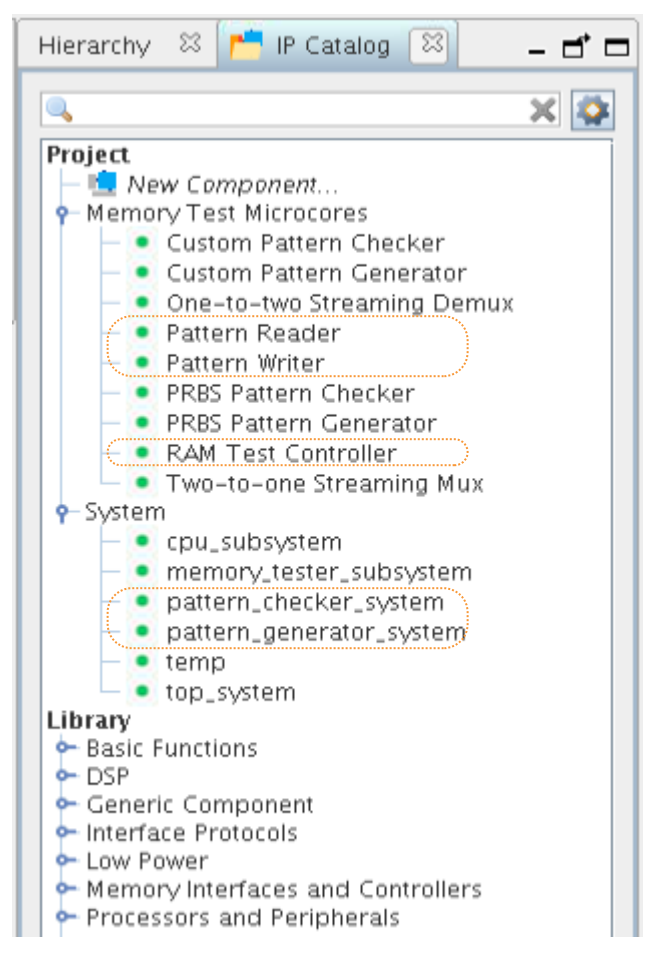

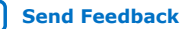

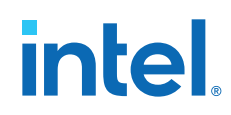

To add these pre-built Platform Designer systems, complete the following steps:

- 1. In the IP Catalog, expand the **System** folder and double-click **pattern\_checker\_system** to add the pattern checker component.
- 2. To add the component, click **Finish**.
- 3. To rename the pattern checker, right-click the system in the **Name** column and type pattern\_checker\_subsystem.
- 4. In the IP Catalog, double-click **pattern\_generator\_system** to add the prebuilt pattern generator component.
- 5. To add the component, click **Finish**.
- 6. To rename the pre-built pattern generator, right-click the system in the Name column and type pattern\_generator\_subsystem.
- 7. In the IP Catalog, expand the **Memory Test Microcores** folder, and double-click **Pattern Writer**.
- 8. In the **Pattern Writer** parameter editor, turn on **Burst Enable**.
- 9. To add the component, click Finish.
- 10. To rename the pattern writer component, right-click the system in the **Name** column and type pattern\_writer.
- 11. In the IP Catalog, double-click **Pattern Reader**.
- 12. In the Pattern Reader parameter editor, turn on Burst Enable.
- 13. Click **Finish** to add the component.
- 14. In the IP Catalog, double-click to begin adding a RAM Test Controller.
- 15. Click **Finish** to add the component.

#### **Related Information**

Download and Install the Tutorial Design Files on page 5

### **Export Signals, Set Base Address Assignments, and Connect Memory Tester Interface Components**

To export signals, set base address assignments, and connect components, perform the following steps:

- To export the Avalon Memory Mapped Master interface for Pattern Writer, in the Export column double-click the row adjacent to the Avalon Memory Mapped Master and type write\_master.
- To export the Avalon Memory Mapped Master interface for Pattern Reader, in the Export column, double-click the row adjacent to the Avalon Memory Mapped Master and type read\_master.
- 3. Make connections for the system based on the following table:

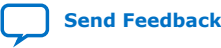

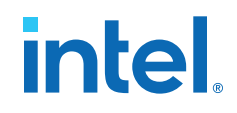

| Source Compont/Signal                   | Target Component/Signal                                                                                                    |
|-----------------------------------------|----------------------------------------------------------------------------------------------------|
| <b>clk</b> /out_clk                     | <ul> <li>reset/clk</li> <li>mm_bridge/clk</li> <li>pattern_generator_subsystem/clk</li> <li>pattern_checker_subsystem/clk</li> <li>pattern_writer/clock</li> <li>pattern_reader/clock</li> <li>ram_test_controller/clock</li> </ul> |
| <b>reset</b> /out_reset                 | <ul> <li>mm_bridge/reset</li> <li>pattern_generator_subsystem/reset</li> <li>pattern_checker_subsystem/reset</li> <li>pattern_writer/reset</li> <li>pattern_reader/reset</li> <li>ram_test_controller/reset</li> </ul>              |
| mm_bridge/m0                            | <ul> <li>pattern_generator_subsystem/slave</li> <li>pattern_checker_subsystem/slave</li> <li>ram_test_controller/csr</li> </ul>                                                                                                    |
| pattern_generator_subsystem/st_data_out | • pattern_writer/st_data                                                                                                    |
| pattern_reader/st_data                  | <ul> <li>pattern_checker_subsystem/st_data_in</li> </ul>                                                                                                    |
| ram_test_controller/read_command        | • pattern_reader/command                                                                                                    |
| ram_test_controller//write command      | • pattern_writer/command                                                                                                    |

#### Table 5. Memory Tester Interface Component Connections

- 4. Assign base addresses for Avalon Memory Mapped Slave interfaces:
  - a. In the **Base** column, click the value for slave signal of the **pattern\_generator\_subsystem** component and type 0000.
  - b. In the Base column, click the value for slave signal of the pattern\_checker\_subsystem component and type 1000.
  - c. In the **Base** column, click the value for csr signal of the ram\_test\_controller component and type 800.

The following figure shows the completed system:

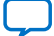

#### Description Clock Bridge Clock Input Clock Output Reset Bridge Clock Input Reset Input Reset Output Avaion-MM Pipeline Bridge Clock Input Clock Use Connections Name Export Base End 🗆 dk Cik in\_cik out\_cik reset cik in\_reset out\_reset mm\_bridge clk exported clk\_out\_clk V clk\_out\_clk 0reset [clk] [clk] V Avaion-MM Pipeline Bridge Clock Input Avalon Memory Mapped M. Reset Input Avalon Memory Mapped SI. clk m0 reset clk\_out\_clk [clk] [clk] [clk] Avaion Memory Mapped SL. pattern\_generator\_system Clock Input Reset Input Avaion Memory Mapped SL. Avaion Streaming Source pattern\_checker\_system Clock Input Reset Input Avaion Memory Mapped SL. Avaion Streaming Sink Pattern Writer Clock Input V 🗉 🛄 pattern\_generator\_subsystem clk\_out\_clk clk reset slave [clk] [clk] 0x0000 x07ff e 별 pattern\_checker\_subsystem V clk\_out\_clk reset [clk] [clk] ▲ 0×1000 0x17ff st data in V pattern\_writer Pattern writer Clock Input Avalon Streaming Sink Avalon Memory Mapped M.. Reset Input clock clk\_out\_clk command [clock] á [clock] mm\_data write\_master reset Reset Input Avaion Streaming Sink Pattern Reader Clock Input Avaion Streaming Sink Avaion Streaming Sink Avaion Memory Mapped SI. Avaion Streaming Source RAM Test Controller Clock Input Avaion Memory Mapped SI. [clock] st\_data pattern\_reader [clock] V clock command mm\_data reset st\_data clk\_out\_clk [clock] [clock] [clock] [clock] 9 read\_master st\_data Tam\_test\_controller clock csr V rik out rik [clock] [clock] 0x0800 0x081f read command Avalon Streaming Source reset write\_command Reset Input [clock] Avalon Streaming Source [clock]

#### Figure 32. Connections and Base Address Values for the memory\_tester\_sybsystem

#### **Resolve Interface Requirements and Value Mismatches**

In the **Interface Requirements** tab you can verify that the exported interfaces meet the interface requirements.

1. Click the Interface Requirements tab in Platform Designer.

The exported interfaces in the tutorial system appear in the **Current System** list. The **Interface Requirements** list shows the definition of the generic component. A green highlight indicates a missing item. A blue highlight indicates an item with parameter mismatches.

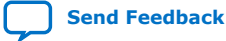

#### System Contents 🛛 Address Map 🔅 Interconnect Requirements 🖇 🛃 Interface Requirements 🕮 - d' 🗆 About Interface Requirements >> Interface Requirements Current System - clk Clock Inpu - clk Clock Inp 🕞 clk\_clk [1] clk ➡ clk\_clk [1] clk read\_master Avalon Memory Mapped Master read\_master\_address [32] address read\_master\_Avalon Memory Mapped Master memory master\_address [32] address read\_master\_burstcount [2] burstcount 🛥 read\_master\_burstcount [2] burstcoum read\_master\_byteenable [32] byteenable read\_master\_byteenable [4] byteenable - read\_master\_read [1] read - read\_master\_read [1] read read\_master\_readdata [256] readdata read\_master\_readdatavalid [1] readdatavalid 🖙 read\_master\_readdata [32] readdata - read\_master\_readdatavalid [1] readdatavalid - read\_master\_waltrequest [1] waltrequest - read\_master\_waitrequest [1] waitrequest reset Reset Input < <add signal>> - reset\_reset\_n [1] reset\_n reset Reset Input write\_master Avalon Memory Mapped Master - reset\_reset\_n [1] reset\_n - write\_master\_address [32] address < <add signal>> - write master\_burstcount [2] burstcount slave Avalon Memi v Manned Slave - write\_master\_byteenable [4] byteenable - slave\_address [13] address write\_master\_waitrequest [1] waitrequest write\_master\_write [1] write slave\_burstcount [1] burstcount slave\_byteenable [4] byteenable 🕶 write\_master\_writedata [32] writedata - slave\_debugaccess [1] debugaccess - slave\_read [1] rea - slave\_readdata [32] readdata - slave\_readdatavalid [1] readdatavalid - slave\_waitrequest [1] waitrequest slave\_write [1] write slave\_writedata [32] writedata add sionals s write\_master Avalon Memory Mapped Master write\_master\_address [32] address - write\_master\_burstcount [2] burstcount - write\_master\_byteenable [32] byteenable write\_master\_waitrequest [1] waitrequest write\_master\_write [1] write 🖛 write\_master\_writedata [256] writedata < <add signal>. <add interface>> Legend: missing items different items Import Interface Requirements...

#### Figure 33. Missing Components and Value Mismatches

- 2. View the **Interface Requirements** list for missing items. What appears in the figure indicates a missing slave interface of the pipeline bridge. Fix the missing items by exporting the appropriate signal.
- 3. In the **System Contents** tab, double-click the entry in the **Export** column corresponding to the s0 for the **mm\_bridge** component and rename it to slave.

#### Figure 34. Export and Rename Avalon-MM Slave

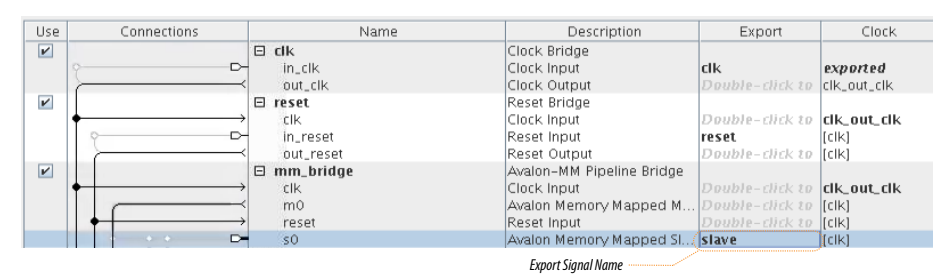

4. Re-examine the **Interface Requirements** tab. The **Current System** list contains the slave interface with no green highlight. Next you resolve the different item highlighted in blue.

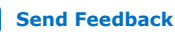

| urrent System                                        | >> Interface Requirements                   |
|------------------------------------------------------|---------------------------------------------|
| - dk Clock Input                                     | clk Clock Input  clk clk clk l11 clk        |
| read master Avalon Memory Manned Master              | read master Avalon Memony Manned Master     |
| read master address [32] address                     | read master address [32] address            |
| read_master_burstcount [2] burstcount                | read master burstcount [2] burstcount       |
| read master byteenable [4] byteenable                | read master byteenable [32] byteenable      |
| - read master read [1] read                          | - read master read [1] read                 |
| read master readdata [32] readdata                   | read master readdata [256] readdata         |
| - read_master_readdatavalid [1] readdatavalid        | read_master_readdatavalid [1] readdatavalid |
| read_master_waitrequest [1] waitrequest              | read_master_waitrequest [1] waitrequest     |
| reset Reset Input                                    | < < add signal>>                            |
| reset_reset_n [1] reset_n                            | reset Reset Input                           |
| <ul> <li>slave Avalon Memory Mapped Slave</li> </ul> | reset_reset_n [1] reset_n                   |
| slave_address [13] address                           | < <add signal="">&gt;</add>                 |
| slave_burstcount [1] burstcount                      | slave Avalon Memory Mapped Slave            |
| slave_byteenable [4] byteenable                      | slave_address [13] address                  |
| slave_debugaccess [1] debugaccess                    | slave_burstcount [1] burstcount             |
| slave_read [1] read                                  | slave_byteenable [4] byteenable             |
| 📹 slave_readdata [32] <i>readdata</i>                | slave_debugaccess [1] debugaccess           |
| - slave_readdatavalid [1] readdatavalid              | slave_read [1] read                         |
| - slave_waitrequest [1] waitrequest                  | slave_readdata [32] readdata                |
| slave_write [1] write                                | slave_readdatavalid [1] readdatavalid       |
| slave_writedata [32] writedata                       | slave_waitrequest [1] waitrequest           |
| write_master Avaion Memory Mapped Master             | slave_write [1] write                       |
| write_master_address [32] address                    | slave_writedata [32] writedata              |
| write_master_burstcount [2] burstcount               | < add signal>>                              |
| write_master_byteenable [4] byteenable               | - write_master Avaion memory mapped master  |
| write_master_watrequest [1] watrequest               | write_master_address [32] address           |
| Write_master_writedate_[23] writedate                | write master byteenable [23] byteenable     |
| - wheelmaster_wheelata [52] whitebala                | write_master_pyteenable [32] byteenable     |
|                                                      | - write master write [1] write              |
|                                                      | Write master writedata [256] writedata      |
|                                                      | < cadd signals >                            |
|                                                      | < < add interface > >                       |
|                                                      | COMPACTION OF ACCOUNT OF A                  |

#### Figure 35. Current System / Interface Requirement Value Mismatch

5. Click the signal name highlighted in blue to display more information in the **Parameter Differences** pane. Typically, you change the **Current System Value** to match the **Interface Requirement Value** by editing the parameters of that component.

#### Figure 36. Changing Current System Value

| stem Contents 🛛 🕅                                                                                                    | Address Map 🛛 Ir                                                                                                    | terconnect Require                | ments 🖾 | 🖆 Interface Requirer                                                                                                    | nents 🖾                                                                                                    | _ <b>_ _</b>          |
|----------------------------------------------------------------------------------------------------|----------------------------------------------------------------------------------------------------|-----------------------------------|---------|----------------------------------------------------------------------------------------------------|----------------------------------------------------------------------------------------------------|-----------------------|
| About Interface R                                                                                                    | equirements                                                                                                    |                                   |         |                                                                                                    |                                                                                                    |                       |
| urrent System                                                                                                    |                                                                                                    |                                   |         | >> Interface Requi                                                                                                    | rements                                                                                                    |                       |
| <ul> <li>dk Clock Input</li> <li>clk_clk [1] clk</li> <li>read_master Ava</li> <li>read_master.</li> <li>read_master.</li> <li>read_master.</li> <li>read_master.</li> <li>read_master.</li> <li>read_master.</li> <li>read_master.</li> <li>read_master.</li> <li>read_master.</li> </ul>                                                                                                    | Ion Memory Mapped Mas<br>address [32] address<br>burstount [2] burstount<br>byteenable [4] byteenab<br>read [1] read<br>readdata [32] readdata<br>readdata [32] readdata<br>waitrequest [1] waitrequ | ter<br>t<br>le<br>ttavalid<br>est |         | ► clk Clock Inp           ► clk clock Inp           ► clk.clk [1           ◄ read_master           ◄ read_master           ► read_master           ► read_master | ut<br>) CIK<br>Avalon Memory Mapped Maste<br>ster_bartcount [2] burstcount<br>ster_bystcount [2] burstcount<br>ster_steract [1] byseenably<br>ster_read/data [256] readdata<br>ster_read/data [256] readdata<br>ster_read/data [1] readdata<br>ster_waitrequest [1] waitreques<br>ab>> | r<br>e<br>tvalid<br>t |
| - reset_reset_n - slave Avalon Men - clave addrese - slave missing iter - gnal: read master                                                                                                    | (1) reset_n<br>nory Mapped Slave<br>(112) address<br>msdifferent kems<br>read_master_readdata                                                                                                    |                                   | -       | Import Interface                                                                                                    | et_n [1] reset_n                                                                                                    |                       |
| - reset_reset_n - slave Avalon Mer - slave Avalon Mer - slave addres - segend: missing iter - gnal: read_master Parameter Differer                                                                                                    | (1) reset,n<br>nory Mapped Slave<br>e 1121 ordenoce<br>ms different items<br>read_master_readdata<br>tces                                                                                            |                                   |         | ► reset_res                                                                                                    | et_n [1] reset_n                                                                                                    |                       |
| reset_reset_n     slave Avalon Mer     slave Avalon Mer     grad: missing iter     gnal: read_master     Parameter Differen     Pa                                                                                                    | (1) reser, n<br>nony Mapped Slave<br>e. 1121 address<br>msdifferent items<br>read_master_readdata<br>tices<br>arameter Name                                                                          |                                   | Current | Preset_res<br>Import Interface                                                                                                    | et_n [1] reset_n :Requirements Interface Requ                                                                                                    | irement Value         |
| reset_reset_n     slave Avalom Mer     slave Avalom Mer     dese Avalom Mer     gnal: read_master.     Parameter Differer     Parameter Differer     Parameter Differer                                                                                                    | (1) reset.n<br>nory Mapped Slave<br>(12) addense<br>ms_different Rems<br>read_master_readdata<br>tces<br>arameter Name                                                                               | 32                                | Current | Import Interface                                                                                                    | er_n [1] reset_n Requirements Interface Requ 256                                                                                                    | irement Value         |
| preset_reset_n     slave Avalon Mer     slave Avalon Mer     slave  | La reser, n<br>norw Mapped Slave<br>Slave Slave<br>man different items<br>read, master_readdata<br>nces<br>urameter Name                                                                             | 32                                | Current | D- reset, res<br>c ended clina<br>Import Interface                                                                                                    | er_n [1] reset_n<br>Requirements<br>Interface Requ<br>256                                                                                                    | irement Value         |
| reset_reset_n     save Avalom Mer     save Avalom Mer     dens Avalom Mer     gnal: read_master.     Parameter Differen     Pr Width     Current Parameter Name:                                                                                                    | 14) reser,n<br>norw Napped Slave<br>Slave Slave<br>statistics manual states<br>read,master_readdata<br>tices<br>wameter Name<br>s<br>read,master_readdata                                            | 32                                | Current | System Value                                                                                                    | Requirements Requirements Interface Requ 256                                                                                                    | jrement Value         |
| reset_reset_n     reset_reset_n     reset_reset_reset_n     reset_reset_reset_n     reset_reset_reset_n     reset_reset_reset_n     reset_reset_reset_reset_n     reset_reset_r | I I rest.n<br>norw Mapped Slave<br>Slave Slave<br>read_master_readdata<br>rccs<br>read_master_readdata<br>rccs<br>read_master_readdata<br>readdata                                                   | 32                                | Current | System Value                                                                                                    | er_n [1] reset_n                                                                                                    | irement Value         |
| reset_reset_n     setup exection     setup exection     development     development     reset_reset_n     development     reset_reset_n     reset_reset_n     reset_reset_reset_n     reset_reset_reset_n     reset_reset_reset_n     reset_reset_reset_n     reset_reset_reset_reset_reset_n     reset_reset_reset | 14 / rest.n<br>nory Mapped Slave<br>5121. addresse<br>mail different Rems<br>read_master_readdata<br>rccs<br>read_master_readdata<br>feaddata<br>32                                                  | 32                                | Current | System Value                                                                                                    | er_n [1] reset_n                                                                                                    | irement Value         |
| seset_reset_n     seset_reset_n     slave_Avalon Mer     slave_Avalon Mer     dawa_valon Mer     dawa_valon Mer     gradtmaster     gradtmaster     parameter Differer     Width     Current Parameter     Name:     Signal Type:     Width.     VHOL Signal Type:                                                                                                    | I I rest.n<br>norv Mapped Slave<br>CI32. nddesce.<br>ms: different Rems<br>read_master_readdata<br>rces<br>read_master_readdata<br>readdata<br>32<br>standard logic vector                           | 32                                | Current | System Value                                                                                                    | et_n [1] reset_n                                                                                                    | irement Value         |

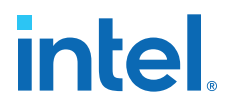

- Click read\_master\_readdata[32] and examine the Parameter Differences pane. In the top\_system, the data width of the Avalon Memory Mapped Master of the EMIF controller is 256. The data width of the memory\_tester\_subsystem must match with a value of 256. Adapters inserted to handle data width mismatch may become the bottle-neck of a design.
- This exported interface comes from the Pattern Writer. To alter its width, alter the parameters of that IP core. To change the data width of **Pattern Writer**, doubleclick the **pattern\_writer** component. Change the **Data Width** in the parameter editor to 256.

#### Figure 37. Pattern Writer Settings Dialog Box

| pattern_writer                       | <u>D</u> etails |
|--------------------------------------|-----------------|
| * Parameters                         |                 |
| Transfer Length Register Width: 21 👻 |                 |
| Data Width: 256 👻                    |                 |
| Internal FIFO Depth: 128 👻           |                 |
| 🖌 Burst Enable                       |                 |
| Maximum Burst Count: 2 👻             |                 |
| 🗹 Enable Burst Re-alignment          |                 |

#### Repeat the Step 7 for the **pattern\_reader** component.

#### Figure 38. Pattern Reader Settings Dialog Box

| Pattern Reader<br>pattern_reader | Details |
|----------------------------------|---------|
| <ul> <li>Parameters</li> </ul>   |         |
| Transfer Length Register Width:  | 21 🗸    |
| Data Width:                      | 256 👻   |
| Internal FIFO Depth:             | 128 👻   |
| 🖌 Burst Enable                   |         |
| Maximum Burst Count:             | 2 👻     |
| 🗹 Enable Burst Re-alignment      |         |

These parameter changes alter the width of \*\_byteenable signals accordingly.

8. Verify that your Interface Requirements tab contains no missing items or mismatched items. In cases where you want to keep the current system value, you can click the **Copy** button to copy items from the left table to the right.

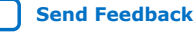

#### Figure 39. Completed Interface Requirements

| ystem Contents 🖾 Address Map 🖾 Interco                                                                                                    | iect Requirements 🛛 🕅 | 12 | Interface Requirements 🛛 🎘                                                                                                    |                                                                                                    |
|----------------------------------------------------------------------------------------------------|-----------------------|----|----------------------------------------------------------------------------------------------------|----------------------------------------------------------------------------------------------------|
| <ul> <li>About Interface Requirements</li> </ul>                                                                                                    |                       |    |                                                                                                    |                                                                                                    |
| Current System                                                                                                    |                       | >> | Interface Requirements                                                                                                    |                                                                                                    |
| dk Clock input     Clock input     Clk, clk [1] (ik     read_master_avalon Memory Mapped Master     read_master_isvalon Memory Mapped Master     read_master_isvalon Memory Mapped Master     read_master_isvalon Memory Mapped Master     read_master_burstount [2] burstount     read_master_isvalon Memory Mapped Master     read_master_readdta[256] readdata     read_master_readdta[256] readdata     read_master_readdta[1] waitrequest     read_master_readdta[1] waitrequest     read_master_readdta[1] waitrequest     read_master_readdtasul[1] waitrequest     read_master_readdtasul[1] waitrequest     slave_address [13] address     idave_burstount [1] burstount     diave_taddtasul[1] readdataval     diave_taddtasul[1] readdataval     diave_waitrequest [1] waitrequest     slave_read[1] readdataval     diave_waitrequest [1] waitrequest     slave_waitrequest [1] waitrequest     diave_waitrequest [1] waitrequest     slave_waitrequest [1] waitrequest     write_master_burstount [2] burstount     write_master_datasul[2] readdatavall     diave_vaitrequest [1] waitrequest     write_master_datasul[2] predatasul     write_master_burstount [2] burstount     write_master_datasul[2] predatasul     diave_vaitrequest [2] burstount     write_master_burstount [2] burstount     write_master_burstount [2] burstount     write_master_burstount [2] burstount     write_master_waitrequest [3] waitrequest     write_master_waitrequest [3] waitrequest     write_master_waitrequest [3] waitrequest     write_master_waitrequest [3] waitrequest     write_master_waitrequest [3] waitrequest     write_master_waitrequest [3] waitrequest     write_master_waitrequest [3] waitrequest     write_master_waitrequest [3] waitrequest     write_master_waitrequest [3] waitrequest     write_master_waitrequest [3] waitrequest     write_master_waitrequest [3] waitrequest     write_master_waitrequest [3] waitrequest     write_master_waitrequest [3] waitrequest     write_master_waitrequest [3] waitrequest     write_master_waitrequest [3] waitrequast     write_master_wai |                       |    | dk Clock Input     bclk_Ck[1] (k)     read_master_axilon     read_master_axilon     read_master_axilon     read_master_axilon     read_master_byter     read_master_byter     read_master_read     read_master_read     read_master_read     read_master_read     read_master_read     read_master_read     read_master_set     slave_adoress[13]     slave_adoress[13]     slave_adoress[13]     slave_adoress[13]     slave_adoress[13]     slave_adoress[13]     slave_read[1] read     slave_read[1] read     sl | lemory Mapped Master<br>ress [32] address<br>toom [2] bustcomt<br>enable [32] byteenable<br>[1] read<br>data [256] readdata<br>ddatavalid [1] readdatavalid<br>request [1] waitrequest<br>reset_n<br>Mapped Slave<br>] address<br>[1] durstcount<br>4] byteenable<br>[1] durstcount<br>4] byteenable<br>[2] readdatavalid<br>[1] waitrequest<br>te<br>2] writedata<br>Memory Mapped Master<br>ress [32] address<br>ttoom [2] burstcount<br>enable [32] byteenable<br>request [1] waitrequest<br>tcl) write data |

This completes the editing of component parameters to validate interface requirements.

- 9. Save and close the project. There is no requirement to generate HDL because we are replacing the generic component in top\_system.qsys with the implemented subsystem.
- 10. Close Platform Designer and inspect the **Files** tab in the Project Navigator. Files for the memory\_tester\_subsystem are present in the Intel Quartus Prime Pro Edition project.

#### Figure 40. Files List for memory\_tester\_subsystem.v

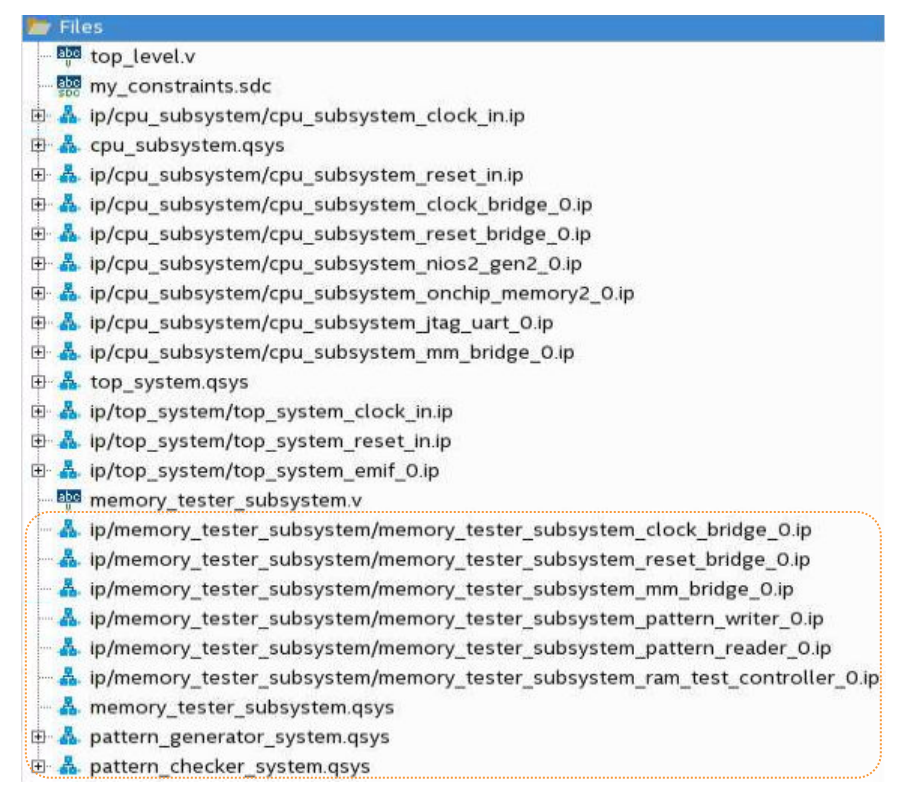

#### Replace the memory\_tester\_subsystem Generic Component

Next, replace the generic component with the <code>memory\_tester\_subsystem</code> implementation:

- Click Tools ➤ Platform Designer to launch Platform Designer. Browse to the top\_system.qsys file and click Open.
- 2. Right-click the memory\_tester\_subsystem component and click **Remove**.
- In the IP Catalog, browse to the System folder and double-click to memory\_tester\_subsystem. Keep the same name and update the connections.
- 4. Right-click the name of the top\_system\_subsystem\_0 and click Rename. Type memory\_tester\_subsystem.
- 5. Verify and complete connections based on the following table:

| Source Component/Signal    | Target Component/Signal                                                                                                    |
|----------------------------|----------------------------------------------------------------------------------------------------|
| <pre>ext_clk/out_clk</pre> | <ul> <li>ext_reset/clk</li> <li>cpu_subsystem/cpu_clk</li> <li>emif_0/pll_ref_clk</li> </ul>                                                       |
| ext_reset/out_reset        | <ul> <li>cpu_subsystem/cpu_reset</li> <li>cpu_subsystem/mem_reset</li> <li>memory_tester_subsystem/reset</li> <li>emif_0/global_reset_n</li> </ul> |

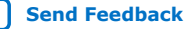

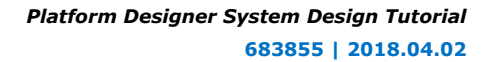

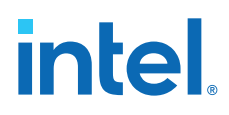

| Source Component/Signal                         | Target Component/Signal                                                                                                    |
|-------------------------------------------------|----------------------------------------------------------------------------------------------------|
| <b>cpu_subsystem</b> /cpu_jtag_debug_reset      | <ul> <li>cpu_subsystem/cpu_reset</li> <li>cpu_subsystem/mem_reset</li> <li>memory_tester_subsystem/reset</li> <li>emif_0/global_reset_n</li> </ul> |
| cpu_subsystem/master                            | • memory_tester_subsystem/slave                                                                                                    |
| <pre>memory_tester_subsystem/read_master</pre>  | • emif_0/ctrl_amm_0                                                                                                    |
| <pre>memory_tester_subsystem/write_master</pre> | • emif_0/ctrl_amm_0                                                                                                    |
| emif_0/emif_usr_clk                             | <ul><li> cpu_subsystem/mem_clk</li><li> memory_tester_subsystem/clk</li></ul>                                                                      |
| emif_0/emif_usr_reset_n                         | • cpu_subsystem/mem_reset                                                                                                    |

6. Compare the connections to the following figure:

#### Figure 41. memory\_tester\_subsystem Implementation Connections

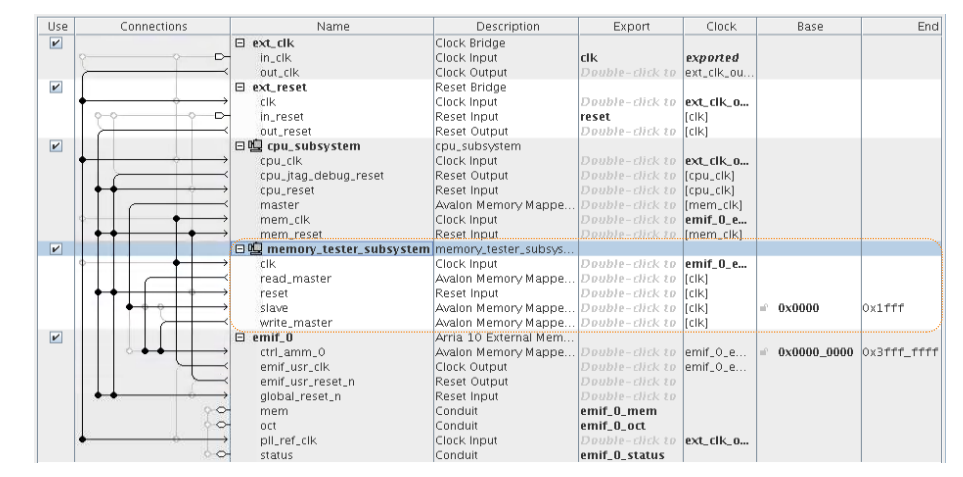

- 7. Click **File ≻ Save**.
- 8. Click Generate ➤ Generate HDL.
- 9. Click Generate.

10. Close the current Platform Designer project when generation is done.

The files in included with this design are Verilog (.v) files, but you can also use VHDL (.vhdl) in your design if you prefer.

#### **Synchronize IP Results**

When you synchronize IP files, Platform Designer checks IP file references.

- 1. In the Intel Quartus Prime Pro Edition, click **Files** in the Project Navigator and browse to memory\_tester\_subsystem.v.
- Delete the empty entity RTL memory\_tester\_subsystem.v since we now have the actual memory\_tester\_subsystem implementation.

Send Feedback

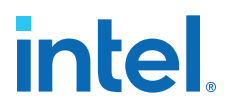

The files included in memory\_tester\_subsystem are not complete though. We are missing IP components in the pattern generator system and pattern checker system.

3. Open the pattern\_generator\_system.qsys and pattern\_checker\_system.qsys in Platform Designer and save them without generating HDL. This designates the IP components in these systems for elaboration during compilation.

Each time you open a Platform Designer project, Platform Designer automatically checks the IP file references and opens a dialog box if there is any mismatch. In the following figure, **IP Synchronization** detects the Platform Designer system includes these IP, but the Intel Quartus Prime Pro Edition project does not. This dialog box informs you when you must add these files to the project..

#### Figure 42. IP Synchronization Dialog Box

| A 🕢 IP Synchronization Result <@sj-slscf014>                                                                                                    | $\odot$                  | ×     |
|----------------------------------------------------------------------------------------------------|--------------------------|-------|
| Synchronizing IP files between Qsys system and Quartus project                                                                                                    |                          |       |
| Modified Modules         Image: System's IP file reference added to Quartus project revision (.qsf).         Image: Custom_pattern_generator         Image: Custom_pattern_generator         Image: | )_17p0/ip/<br>0_17p0/ip/ | patte |
| Export Report To File                                                                                                    | Can                      | cel   |

- 4. Click **OK** and the Intel Quartus Prime Pro Edition synchronizes the file references.
- 5. Examine the Project Navigator and these new files appear:

#### Figure 43. Files Added through IP Synchronization

- 🖶 📥 ip/pattern\_generator\_system/pattern\_generator\_system\_mm\_bridge.ip
- 🗈 🚣 ip/pattern\_generator\_system/pattern\_generator\_system\_two\_to\_one\_st\_mux.ip
- 🖶 📥 ip/pattern\_generator\_system/pattern\_generator\_system\_clk\_0.ip
- 🗄 📥 ip/pattern\_generator\_system/pattern\_generator\_system\_prbs\_pattern\_generator.ip
- 🖻 👗 ip/pattern\_generator\_system/pattern\_generator\_system\_custom\_pattern\_generator.ip
- 🗄 💑 ip/pattern\_checker\_system/pattern\_checker\_system\_custom\_pattern\_checker.ip
- ip/pattern\_checker\_system/pattern\_checker\_system\_clk\_0.ip
- 🗄 👗 ip/pattern\_checker\_system/pattern\_checker\_system\_one\_to\_two\_st\_demux.ip
- 🐵 📥 ip/pattern\_checker\_system/pattern\_checker\_system\_mm\_bridge.ip
- 🗄 💑 ip/pattern\_checker\_system/pattern\_checker\_system\_prbs\_pattern\_checker.ip
- 6. Click **Processing ➤ Start Compilation** to compile the project. The Intel Quartus Prime Pro Edition software may return missing file errors, for example:

"Instance ` abc|def|ghi ' instantiates undefined entity ` xyz ' " This type of error is caused when an expected IP file is missing. Resolve it by adding the xyz.ip file to the project.

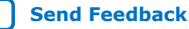

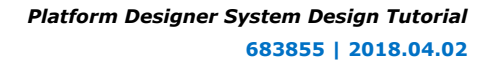

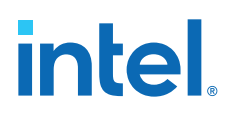

### **Build Software Applications and Download the Design**

The final steps in this tutorial show how to download your design onto a Dev Kit board.

#### Hardware setup

First, you reprogram the clock generator chip on the board.

The default clock resource in this design runs at 133.33 MHz. Program the clock to run at 100 MHz.

- 1. Connect the board to the host PC with a USB cable and apply power to the board.
- Run the ClockController.exe executable that installs with the Dev Kit package. This executable installs to <package installation folder>/ examples/board\_test\_system by default.
- 3. Click the **Si5338(U26)** tab.
- 4. Change the frequency setting for CLK3 to 100MHz.
- 5. Click Set.

#### Figure 44. Clock Controller Settings

| 😔 Clock Cor                         | ntroller        |           |          | ×            |
|-------------------------------------|-----------------|-----------|----------|--------------|
| SI570(X3) S                         | 5338(U26) Si533 | 8(U14)    |          |              |
| Register                            |                 | Frequence | cy (MHz) | Disable All  |
| CLK0                                | 270.0003        | CLK0      | 270.0003 | Disable CLK0 |
| CLK1                                | 644.5313        | CLK1      | 644.5313 | Disable CLK1 |
| CLK2                                | 644.5313        | CLK2      | 644.5313 | Disable CLK2 |
| CLK3                                | 99.9998         | CLK3      | 99.9998  | Disable CLK3 |
| F_vco: 2578                         | .1250 MHz       |           |          |              |
|                                     | Default         | Read      | Set      | Import       |
| Messages<br>Connected to the target |                 |           |          |              |
|                                     |                 |           |          |              |

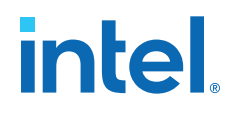

#### **Related Information**

Hardware and Software Requirements on page 5

#### **Run the Bash Script**

Nios II EDS enables you to build board support packages (device drivers, HAL) and applications based on the top\_system.sopcinfo file, an output file of top\_system.qsys generation.

- 1. Copy top\_system.sopcinfo from /top\_system to /<project folder>.
- To launch the Nios II Command Shell from Platform Designer, click Tools ➤ Nios II Command Shell (gcc4).
- In the Nios II Command Shell, browse to <project folder>/software, and run batch\_script.sh.

#### Figure 45. Run the nios2\_command\_shell.sh

| 🕅 🕐 nios2_command_shell.sh <@sj-slscf014> 💿 🔗 🛞                                                                                                    |
|----------------------------------------------------------------------------------------------------|
| Altera Nios2 Command Shell [GCC 4]                                                                                                    |
| Version 17.0, Build 290                                                                                                    |
| /data/jlsun/project/tt_qsys_design/Qsys_Pro_tutorial_design_Arria_10_17p0\$ cd so<br>ftware<br>/data/jlsun/project/tt_qsys_design/Qsys_Pro_tutorial_design_Arria_10_17p0/softwa<br>re\$ ./batch_script.sh<br>nios2-bsp: Using /swip_build/releases/acds/17.0/290/linux64/nios2eds/sdk2/bin/bs<br>p-set-defaults.tcl to set system-dependent settings.<br>nios2-bsp: Creating new BSP because ./bsp/settings.bsp doesn't exist.<br>nios2-bsp: Running "nios2-bsp-create-settingssocp/top_system.sopcinfoty<br>pe halsettings ./bsp/settings.bspbsp-dir ./bspscript /swip_build/releas<br>es/acds/17.0/290/linux64/nios2eds/sdk2/bin/bsp-set-defaults.tcl default_sections<br>_mapping cpu_subsystem_onchip_ramset hal.max_file_descriptors 4set hal.sys<br>_clk_timer noneset hal.timestamp_timer noneset hal.enable_exit trueset<br>hal.enable_c_plus_plus falseset hal.enable_clean_exit trueset hal.enable_r<br>educed_device_drivers trueset hal.enable_lightweight_device_driver_api true -<br>set hal.enable_small_c_library trueset hal.enable_sim_optimize falseset hal.<br>al.make.bsp_cflags_optimization -02" |

The batch\_script.sh script calls commands in Nios II EDS to build a board support package and applications. The script then configures the FPGA with the A10.sof file that you generate during Intel Quartus Prime software compilation, runs the software applications, and establishes a terminal connection with the board. The test software performs test sweeps, such as Walking Ones, Walking Zeros, and PRBS, on the SDRAM and the output values appear in the command terminal.

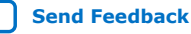

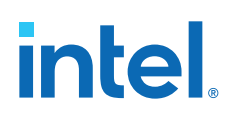

#### Figure 46. Terminal Connection Console

|                                                                                                    | - | × |
|----------------------------------------------------------------------------------------------------|---|---|
| Info (209017): Device 1 contains JTAG ID code 0x02E060DD<br>Info (209007): Configuration succeeded 1 device(s) configured<br>Info (209011): Successfully performed operation(s) |   | ^ |
| Info (2090b1): Ended Programmer operation at wed May 1/ 16:21:18 201/<br>Info: Quartus Prime Programmer was successful - 0 errors - 0 warnings                                  |   |   |
| Info: Peak virtual memory: 1502 megabytes                                                                                                    |   |   |
| Info: Processing ended: Wed May 17 16:21:18 2017                                                                                                    |   |   |
| Info: Elapsed time: 00:00:33                                                                                                    |   |   |
| Info: Total CPU time (on all processors): 00:00:16                                                                                                    |   |   |
| Using cable "USB-BlasterII [USB-1]", device 1, instance 0x00                                                                                                    |   |   |
| Resetting and pausing target processor: OK                                                                                                    |   |   |
| Initializing CPU cache (1+ present)                                                                                                    |   |   |
| Downloaded 7KB in 0 0s                                                                                                    |   |   |
| Verified OK                                                                                                    |   |   |
| Starting processor at address 0x00010020                                                                                                    |   |   |
| nios2-terminal: connected to hardware target using JTAG UART on cable                                                                                                    |   |   |
| nios2-terminal: "USB-BlasterII [USB-1]", device 1, instance 0                                                                                                    |   |   |
| nios2-terminal: (Use the IDE stop button or Ctrl-C to terminate)                                                                                                    |   |   |
| Starting test.                                                                                                    |   |   |
| 0x10000000 bytes transferred in 0x8000126 clock cycles                                                                                                    |   |   |
| 0x10000000 bytes transferred in 0x800022a clock cycles                                                                                                    |   |   |
| 0x10000000 bytes transferred in 0x800045a clock cycles                                                                                                    |   |   |
| 0x10000000 bytes transferred in 0x800080a clock cycles                                                                                                    |   |   |
| 0x10000000 bytes transferred in 0x000104 clock cycles                                                                                                    |   |   |
| 0x10000000 bytes transferred in 0x800210e total cycles                                                                                                    |   |   |
| 0x10000000 bytes transferred in 0x800869c clock cycles                                                                                                    |   |   |
| 0x10000000 bytes transferred in 0x83c297e clock cycles                                                                                                    |   | ~ |

The <project folder>/software folder contains a rerun.sh script. You can run this script when you already have the Nios II board support package and applications built, and don't need to build them again. This script downloads only the .sof file and runs Nios II applications.

### **AN 812: Platform Designer System Design Tutorial Revision History**

| Document<br>Version | Changes                                                            |
|---------------------|--------------------------------------------------------------------|
| 2018.04.02          | Updated for terminology change from Qsys Pro to Platform Designer. |
| 2018.05.04          | Updated                                                            |
| 2017.08.15          | Initial release.                                                   |

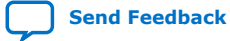